## DR5000 DIGICENTRAL Bedienungsanleitung

FIRMWARE 1.4.x

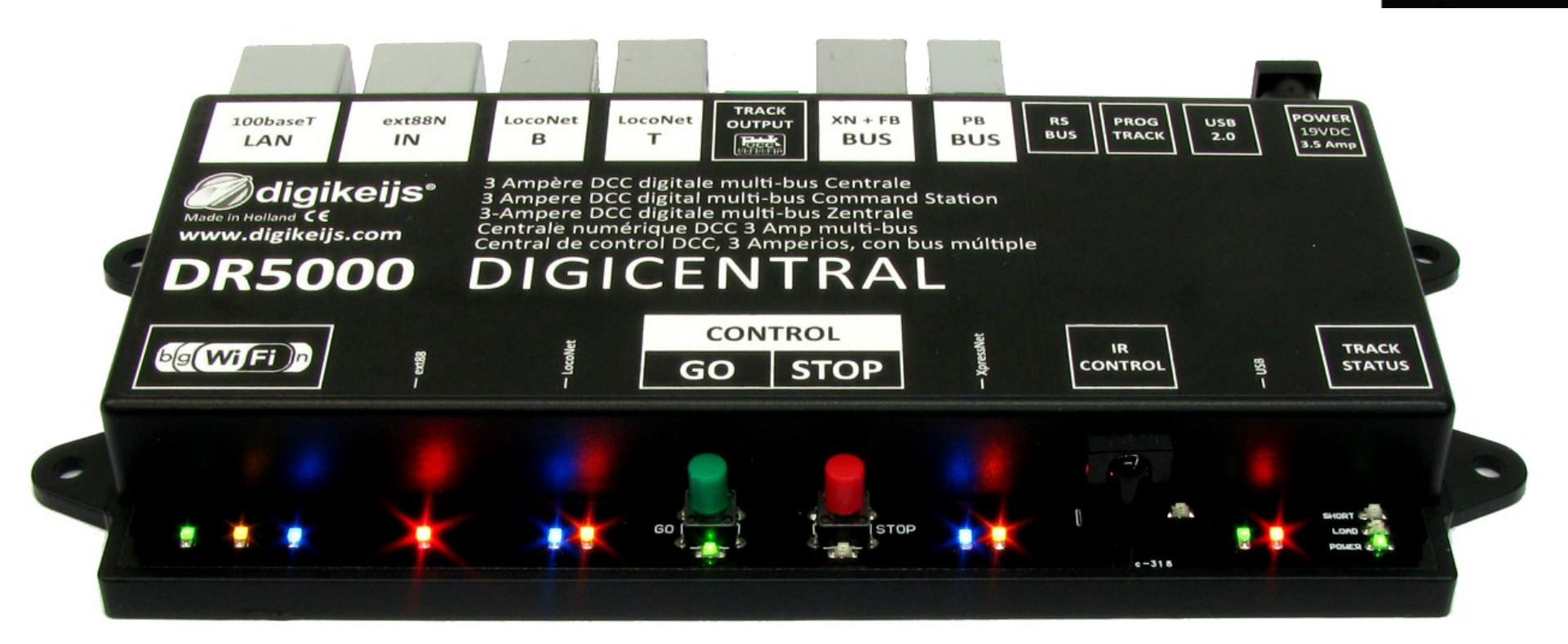

© Copyright 2005 – 2016 digikeijs, the Netherlands. All rights reserved. No information, images or any part of this document may be copied without the prior written permission of Digikeijs.

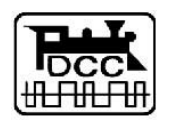

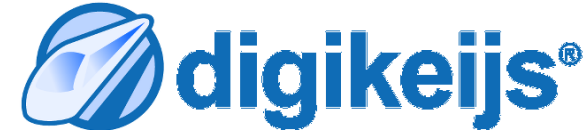

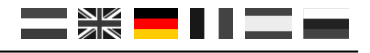

bahn & auto

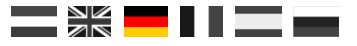

# Bedienungsanleitung

#### 

## 1.1 Index

| 1.0                                                                                       | Allgemeine Information                                                                                                    | <b>2</b>                                                              |
|-------------------------------------------------------------------------------------------|----------------------------------------------------------------------------------------------------|-----------------------------------------------------------------------|
| 1.1                                                                                       | Index                                                                                                    | 3                                                                     |
| 1.2                                                                                       | Garantie-, Gewährleistungsbestimmungen                                                                                                    | 4                                                                     |
| 1.3                                                                                       | Rechtliche Hinweise                                                                                                    | 4                                                                     |
| <b>2.0</b><br>2.1<br>2.2<br>2.3<br>2.4<br>2.5                                             | Produktübersicht<br>Allgemeine Information<br>Technische Spezifikationen<br>Hardware-Übersicht<br>Gleisspannung<br>Kompatibilität                                                                                                    | <b>5</b><br>6<br>7<br>8<br>9                                          |
| <b>3.0</b><br>3.1<br>3.2<br>3.3<br>3.4<br>3.5<br>3.6<br>3.61<br>3.7<br>3.8<br>3.81<br>3.9 | Konfigurations Software<br>Einführung<br>Herunterladen von Software<br>Software Installation<br>Anschließen der DR5000<br>Softwareübersicht<br>Wiederherstellen der Werkseinstellungen<br>LAN- und Wi-Fi-Einstellungen wiederherstellen<br>Aktualisieren von Software und Firmware<br>Firmware-Wiederherstellungsmodus<br>Wiederherstellung des Bootloaders<br>Firmware-Versionen | <b>10</b><br>11<br>12<br>15<br>16<br>17<br>17<br>18<br>19<br>20<br>21 |
| <b>4.0</b>                                                                                | <b>LAN und Wi-Fi</b>                                                                                                    | <b>22</b>                                                             |
| 4.1                                                                                       | Einführung                                                                                                    | 23                                                                    |
| 4.2                                                                                       | LAN Einstellungen                                                                                                    | 24                                                                    |
| 4.3                                                                                       | Wi-Fi Einstellungen                                                                                                    | 25                                                                    |
| 4.4                                                                                       | frei                                                                                                    | 26                                                                    |
| <b>5.0</b>                                                                                | Verbindung zur Bediensoftware herstellen                                                                                                    | 27                                                                    |
| 5.1                                                                                       | Einführung                                                                                                    | 28                                                                    |
| 5.2                                                                                       | Zentrale über USB verbinden                                                                                                    | 29                                                                    |
| 5.3                                                                                       | Verbindung mit iTrain über USB                                                                                                    | 30                                                                    |
| 5.4                                                                                       | Verbindung mit iTrain über LAN                                                                                                    | 31                                                                    |
| 5.5                                                                                       | Verbindung mit Traincontroller über USB                                                                                                    | 33                                                                    |
| 5.6                                                                                       | Verbindung mit Traincontroller über LAN                                                                                                    | 34                                                                    |
| 5.7                                                                                       | Verbindung mit RocRail über USB (coming soon)                                                                                                    | 35                                                                    |
| 5.8                                                                                       | Verbindung mit RocRail über LAN (coming soon)                                                                                                    | 36                                                                    |
| 5.9                                                                                       | Verbindung mit WinDigipet über USB                                                                                                    | 37                                                                    |

| 6.0        | Verbindung mit WinDigipet über LAN                            | 38        |
|------------|---------------------------------------------------------------|-----------|
| 7.0        | Konfigurationsoptionen                                        | <b>39</b> |
| 7.1        | ext88N                                                        | 40        |
| 7.2        | LocoNet B                                                     | 41        |
| 7.3        | LocoNet T                                                     | 42        |
| 7.4        | Hauptgleisausgang                                             | 43        |
| 7.5        | XB+FB Bus                                                     | 44        |
| 7.6        | PB-Bus                                                        | 45        |
| 7.7        | RS-Bus                                                        | 46        |
| 7.8        | Programmiergleisausgang                                       | 47        |
| 7.9        | USB 2.0                                                       | 48        |
| 8.0        | Power                                                         | 49        |
| 8.1        | Infrarot Verbindung                                           | 50        |
| <b>9.0</b> | <b>Steuermöglickeiten</b>                                     | <b>51</b> |
| 9.1        | Fahr– und Stellpult                                           | 52        |
| 10.0       | Anschlussbeispiele                                            | <b>53</b> |
| 10.1       | ext88n Rückmeldemodule (DR4088)                               | 54        |
| 10.2       | LocoNet Boosters                                              | 55        |
| 10.3       | LocoNet Rückmeldemodule                                       | 56        |
| 10.4       | XpressNet <sup>®</sup> and R-BUS <sup>®</sup> Rückmeldemodule | 57        |
| 10.5       | B Bus Booster                                                 | 58        |
| 10.6       | RS-Bus <sup>®</sup> Rückmeldemodule                           | 59        |
| 10.7       | Infrarot Kontrolle (coming soon)                              | 60        |

#### Bitte beachten!

Dieses Handbuch enthält derzeit nur die Basisinformationen und wird schrittweise erweitert. Vorschläge, Verbesserungen, Ergänzungen, Kommentare oder Vorschläge werden immer gerne angenommen.

.support@digikeijs.com

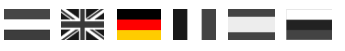

## 1.2 Garantie und Gewährleistungsbestimmungen

Alle unsere Produkte haben eine 24-monatige Herstellergarantie. Lesen Sie diese Gebrauchsanweisung sorgfältig durch. Eine Beschädigung des Produkts durch Nichtbeachtung dieser Anleitung führt zum Erlöschen der Garantie. HINWEIS! Die Garantie erlischt sobald die Gehäuse der DR5000 und oder des Netzteils geöffnet wurden.

#### Bitte lesen Sie die folgenden Punkte sorgfältig durch, bevor Sie die DR5000 verwenden.

- bie Garantie erlischt, wenn die Gehäuse der DR5000 oder das Netzteil geöffnet wurden.
- bie DR5000 muss, während Arbeiten an der Strecke durchgeführt werden, immer ausgeschaltet sein.
- Schließen Sie niemals ein externes Netzteil oder ein anderes digital System am Gleis- oder am Programmiergleis der DR5000 an.
   Dadurch wird die interne Elektronik beschädigt und die Garantie erlischt, auch wenn das versehentlich passiert ist.
- Verwenden sie niemals einen **Booster der nach dem Prinzip "gemeinsamer Masse"** arbeitet, in Kombination mit der DR5000.
- Verwenden sie in Verbindung mit der DR5000 nur galvanisch getrennte Booster und LocoNet-Zubehör, um Schäden an der DR5000 oder den Peripheriegeräten zu vermeiden. Im Zweifelsfall bezüglich ihrer Peripheriegeräte können sie sich jederzeit mit ihrem Händler oder mit Digikeijs in Verdingung setzen.
- 3-Leiter Betrieb: Aufgrund der H-Brücke (Track Output) in der DR5000 dürfen auf keinen Fall die Rückmelder DR4088GND gegen Gleismasse, wie das sonst üblich ist, verwendet werden. Das führt im unweigerlich zur Zerstörung der DR5000.
   Möchte ein 3-Leiterfahrer trotzdem mit der DR5000 fahren und rückmelden, muss zwingend die DR4088OPTO verwendet werden.
- Verwenden Sie immer eine offizielle und zugelassene Verkabelung, um Kurzschlüsse und Schäden zu vermeiden.
- Die Verwendung einer anderen Gleichstromquelle ist zulässig, wenn die Spannung zwischen 15 Volt und maximal 20 Volt liegt und die CE-Zulassung vorliegt. Fragen Sie Ihren Händler nach weiteren Informationen.
- Verwenden Sie den DR5000 in einer trockenen und staubfreien Umgebung.

## 1.3 Rechtliche Hinweise

Alle Rechte, Änderungen, Schreib- und Druckfehler und Liefermöglichkeiten vorbehalten. Angaben und Abbildungen sind unverbindlich. Alle Änderungen an Hardware, Firmware und Software sind vorbehalten. Wir behalten uns das Recht vor, das Design des Produkts, der Software und / oder der Firmware ohne vorherige Ankündigung zu ändern.

#### Copyright

Alle mitgelieferten und / oder herunterladbaren Digikeijs-Benutzeranweisungen und schriftlichen Anweisungen sind urheberrechtlich geschützt. Die Vervielfältigung ist ohne schriftliche Genehmigung von Digikeijs nicht gestattet.

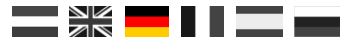

## Produktübersicht

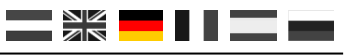

## 2.1 Allgemeine Produktinformationen

Die DR5000 ist eine universelle DCC-Zentrale, an der nahezu alle derzeit verfügbare Busanschlüsse verfügbar sind.

Die Zentrale kann mit allen LocoNet-, XpressNet-Geräten und über WLAN mit mobilen Handreglern betrieben werden. Über LAN, Wi-Fi oder USB kann die DR5000 an einen PC angeschlossen werden. Das LocoNet<sup>®</sup>-, Z21<sup>®</sup>-,DR Kommando<sup>®</sup>-, oder das ExpressNet<sup>®</sup>-Protokoll können zur Kommunikation mit dem PC ausgewählt werden. So kann die DR5000 mit jeder unterstützenden Software wie iTrain<sup>®</sup>, Koploper<sup>®</sup> Windigipet<sup>®</sup> Train Controller<sup>®</sup> und RocRail<sup>®</sup> kommunizieren. Peripheriegeräte wie die Roco<sup>®</sup>Multimaus<sup>®</sup>, Roco<sup>®</sup> Wlan Multimaus<sup>®</sup>, das Lenz LH01<sup>®</sup>, das Daisy II<sup>®</sup> (kabelgebunden oder kabellos in Verbindung mit dem Funkmaster) und andere LocoNet<sup>®</sup> oder XpressNet<sup>®</sup> kompatible Geräte können gleichzeitig angeschlossen und verwendet werden.

Der maximale Ausgangsstrom der DR5000 beträgt 3 A. Wenn Sie mehr Leistung benötigen, verwenden Sie einen Booster mit einer H-Brücke am Ausgang, wie z. B. die DR5033. Ältere Booster mit gemeinsamen Masseanschluss (z. B. Märklin<sup>®</sup>) sind nicht geeignet und führen zu Kurzschlüssen oder zu bleibenden Schäden an der DR5000

## 2.2 Technische Spezifikationen

| Verfügbare Protokolle | DCC<br>14/28/128                                                                                                    |
|-----------------------|----------------------------------------------------------------------------------------------------|
| Lokomotiven           | Es können maximal 117 gleichzeitig gesteuert werden                                                                                             |
| Decoder Adressen      | 9999, kurze Adressen einstellbar bis max. 126                                                                                                   |
| Magnatartikeladressen | 2048 DCC Magnetartikeladressen sind steuerbar                                                                                                   |
| Gleisstrom            | max. 3A stehen am Gleisausgang zu Verfugung<br>H. Bridgo                                                                                        |
| Busanschlüsse         | LocoNet B <sup>®</sup> (Max. 128 Module mit 16 Eingängen RailCom <sup>®</sup> )                                                                 |
|                       | Loconet I <sup>®</sup> (IVIAX. 128 Module mit 16 Eingangen KallCom <sup>®</sup> )                                                               |
|                       | XpressNet <sup>®</sup> (Max. 30 Multi- Mäuse / 600mA)                                                                                           |
|                       | B-Bus® (Max. 4 Booster können angeschlossen werden)                                                                                             |
|                       | R-Bus <sup>®</sup> (Max. 10 Module mit 16 Eingängen )                                                                                           |
|                       | ext88N (Max. 16 Module mit 16 Eingängen. Der Busanschluss ist S88N <sup>®</sup> kompatibel!)                                                    |
|                       | RS-Bus <sup>®</sup> (Max. 32 Module mit 16 Eingängen)                                                                                           |
|                       | Programmiergleis Anschluss (gleichzeitiges Fahren und Programmieren möglich)                                                                    |
|                       | Spannungseingang (min. 14 Volt und max. 22 Volt DC)                                                                                             |
|                       | USB (Verfügbare Protokolle LocoNet <sup>®</sup> , XpressNet-USB 3.6, LocoNet Binary <sup>®</sup> , Dr.Command <sup>®</sup> und Z21 <sup>®</sup> |
|                       | LAN (100 Mbit) (Lenz-LAN 3.6 und LocoNet LBServer)                                                                                              |
|                       | Wi-Fi (Lenz-LAN 3.6 und LocoNet-LBServer)                                                                                                    |
|                       | Infrarot Empfänger (kompatibel mit Uhlenbrock <sup>®</sup> und Piko <sup>®</sup> )                                                              |
| Software              | iTrain, RocRail, Koploper, Traincontroller, DecoderPro,                                                                                         |
|                       | win-Digipet und andere die LocoNet® oder XpressNet® kompatibel sind                                                                             |

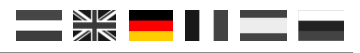

## 2.3 Hardware Übersicht

- 1 LAN Verbindung (100 MBit)
- 2 ext88N Bus (kompatibel zu S88N®)
- 3 LocoNet<sup>®</sup> B Bus (LocoNet Boosteranschluss)
- 4 LocoNet<sup>®</sup> T Bus (LocoNet Zubehör, Handregler, usw)
- 5 Hauptgleis Anschluß
- 6 Rückmeldebus (X Bus<sup>®</sup> & R-Bus<sup>®</sup>)
- 7 Booster Bus (B-Bus®)
- 8 RS-Bus®
- 9 Programmiergleis Anschluß
- 10 USB Verbindung
- 11 Spannungsversorgung (max. 22V DC)
- 12 Gleisausgang Belastungsanzeige
- 13 USB Aktivität
- 14 Infrarot Empfänger
- 15 XpressNet® Aktivität
- 16 STOP Taster (Gleisspannung abschalten)
- 17 START Taster (Gleisspannung einschalten)
- 18 LocoNet® Aktivität
- 19 ext88-N Aktivität
- 20 Wi-Fi Aktivität
- 21 LAN Aktivität
- 22 Router Aktivität

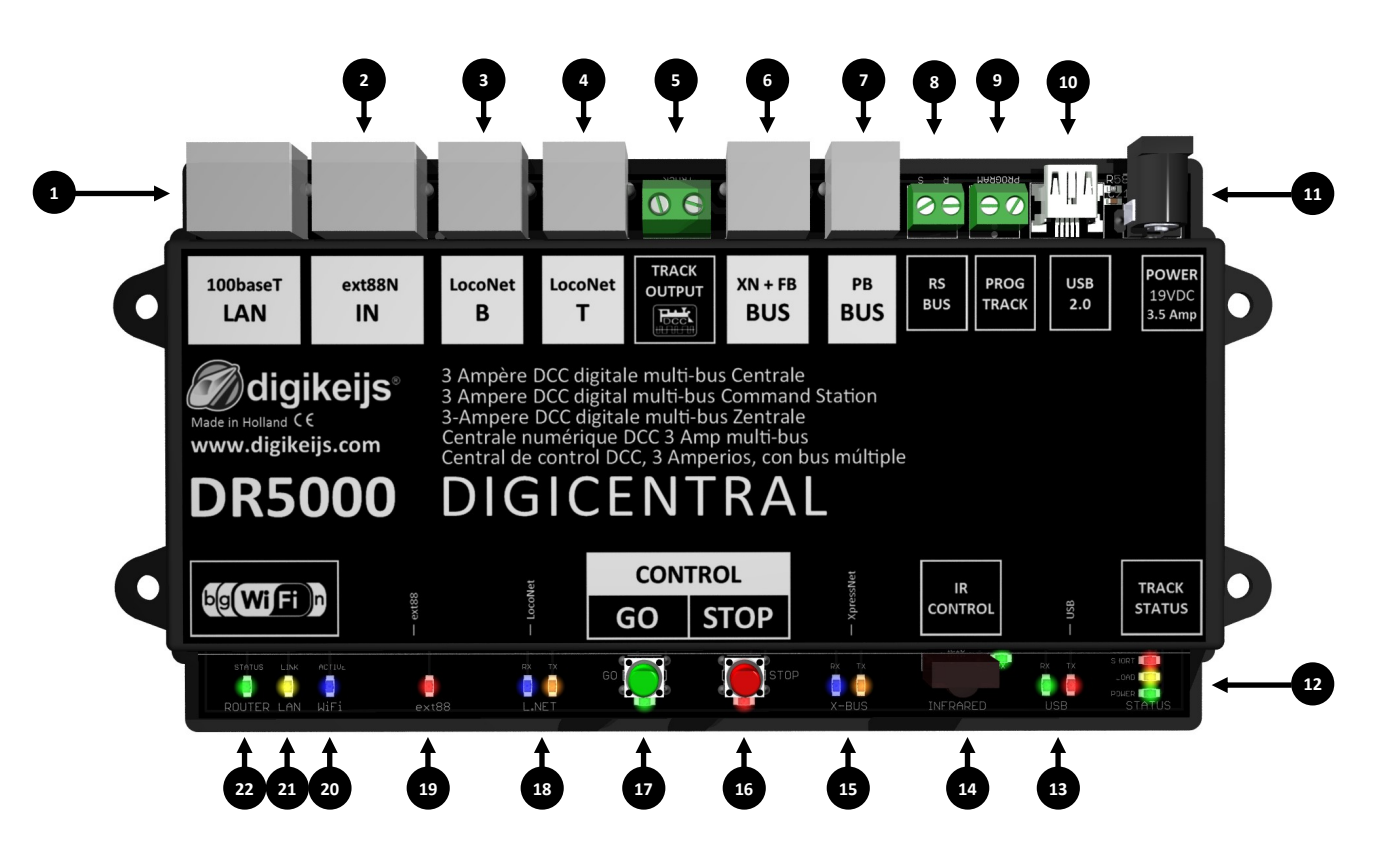

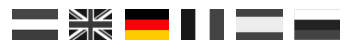

## 2.4 Gleisausgang Strom und Spannung

#### **Gleis Spannung (Volt)**

Die DR5000 wird standardmäßig mit einem einstellbarem Schaltnetzteil (15V - 24Volt DC) und Leistung 3,5 Ampere ausgeliefert. Bei der Einstellung der Ausgangsspannung des Netzteiles ist zu beachten, daß die Zentrale mit maximal 22V betrieben werden darf. Die Verwendung einer anderen gleichgerichteten Stromversorgung ist möglich, wenn diese eine minimale Spannung von 15 Volt DC und eine maximale Spannung von 22 Volt DC aufweist.

Die tatsächliche Gleisspannung weicht immer 1 bis 1,5 Volt von der Spannung ab, die an dem Spannungseingang der DR5000 angeschlossen ist. Bei 19 Volt-Spannungsversorgung beträgt die endgültige Gleisspannung ca. 17,5 Volt.

Die Gleisspannung kann nicht in der Hardware der Zentrale oder in der Software eingestellt werden.

#### **Maximaler Ausgangsstrom**

Die maximale Leistung der DR5000 beträgt 3 Ampere.

Der maximale Ausgangsstrom kann über die Konfigurationssoftware eingestellt warden. Klicken Sie hierzu auf das Menü "Track Output", hier kann man den maximalen Gleisstrom einstellen.

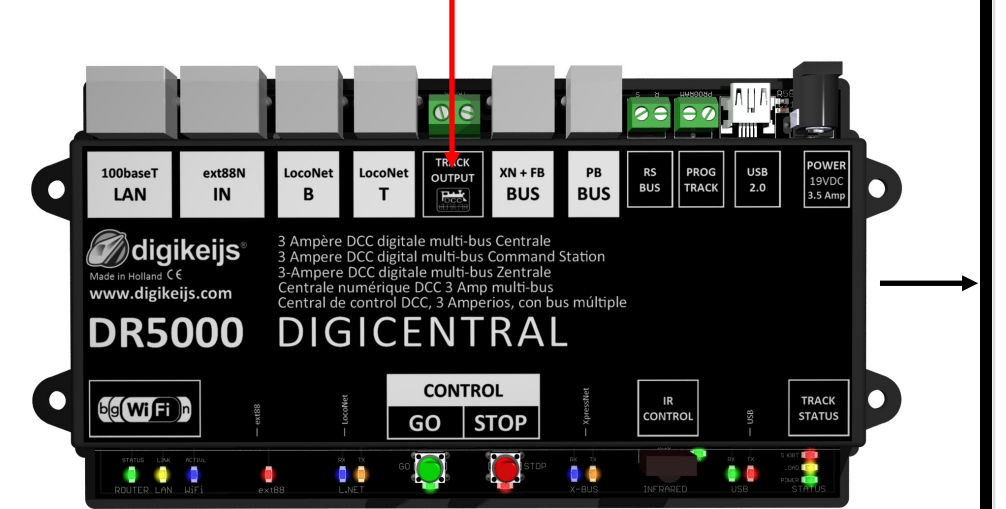

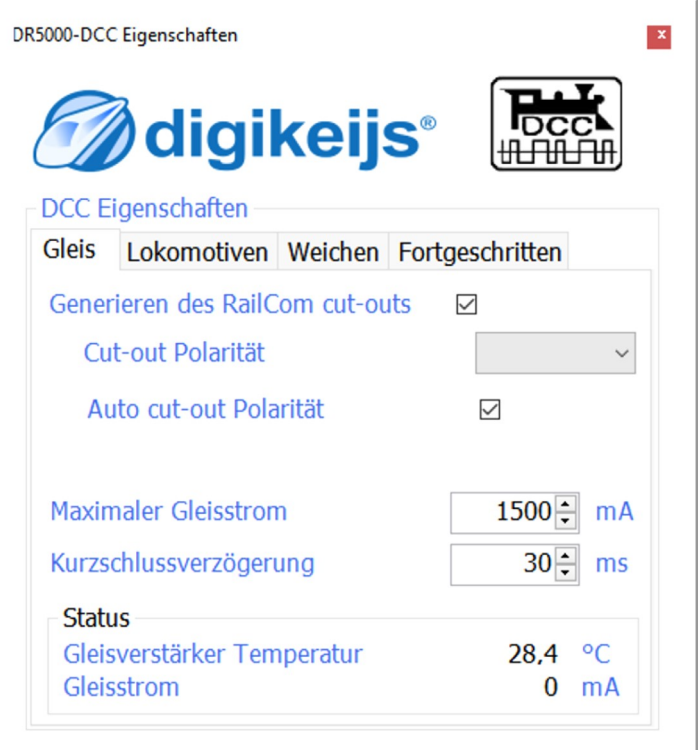

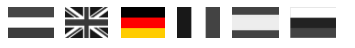

## 2.5 Kompatibilität

Die folgende Tabelle zeigt, welche Produkte mit dem DR5000 kompatibel sind oder nicht. Sollten Sie ein Produkt getestet haben, würden wir es natürlich gerne hören. Sie können diese Informationen über den folgenden Link: <a href="mailto:support@digikeijs.com">support@digikeijs.com</a>

| Tested by Digikeijs | Getest by customers | In theory compatible | Not yet tested | Not compatible |
|---------------------|---------------------|----------------------|----------------|----------------|
| soon                |                     |                      |                |                |
|                     |                     |                      |                |                |
|                     |                     |                      |                |                |
|                     |                     |                      |                |                |
|                     |                     |                      |                |                |
|                     |                     |                      |                |                |
|                     |                     |                      |                |                |
|                     |                     |                      |                |                |
|                     |                     |                      |                |                |
|                     |                     |                      |                |                |
|                     |                     |                      |                |                |
|                     |                     |                      |                |                |
|                     |                     |                      |                |                |
|                     |                     |                      |                |                |
|                     |                     |                      |                |                |
|                     |                     |                      |                |                |
|                     |                     |                      |                |                |
|                     |                     |                      |                |                |
|                     |                     |                      |                |                |
|                     |                     |                      |                |                |
|                     |                     |                      |                |                |
|                     |                     |                      |                |                |

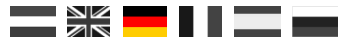

# KONFIGURATIONS SOFTWARE

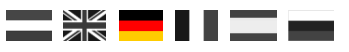

## 3.1 Einführung

Für die Kommunikation der DR5000 mit der Konfigurationssoftware oder einer Modellbahnsoftware ist eine USB-Verbindung mit dem PC erforderlich. Dazu benötigen Sie das mitgelieferte USB-Kabel mit einem Mini-Stecker, einem sogenannten USB A-zu-USB-Mini-Kabel.

## 3.2 Herunterladen von Software

Verbinden sie die DR5000 noch nicht mit dem PC! Installieren sie zunächst die Software, die von der DIGIKEIJS Website heruntergeladen werden kann.

www.digikeijs.com/dr5000

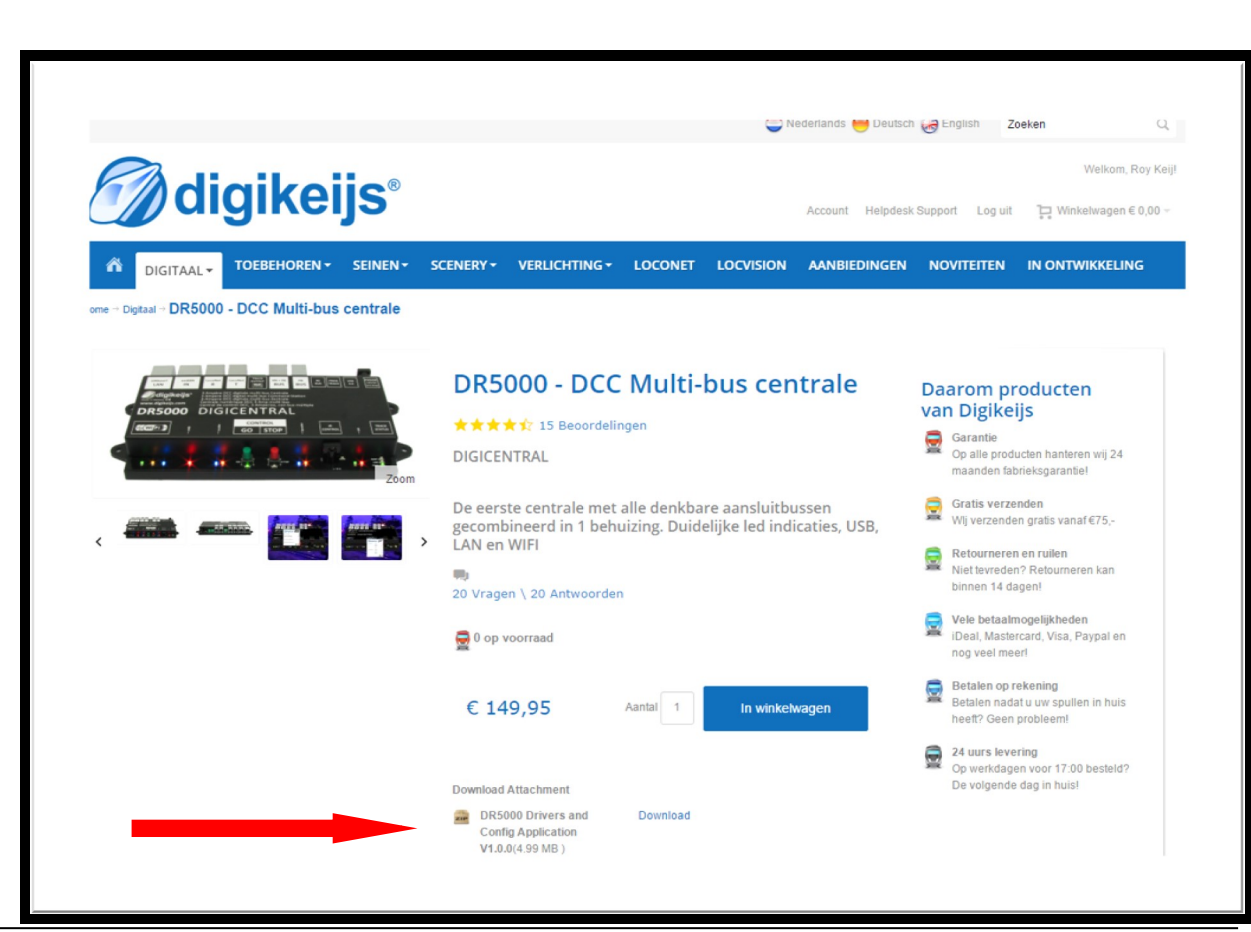

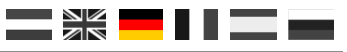

## **3.3 Software Installation**

Nachdem Sie die Software erfolgreich heruntergeladen haben, ist es wichtig, die heruntergeladene Datei zuerst zu entpacken und auf Ihrer Festplatte zu speichern.

Starten Sie anschließend die Installation mit einem Doppelklick auf "setup" oder "setup.exe". Stellen Sie sicher, dass Sie auf Ihrem PC immer Administratorrechte haben.

Sollte diese Meldung bei der Installation auftreten kann diese durch betätigen einer beliebigen Taste bestätigt werden. Dabei handelt es ich nicht um einen Installationsfehler !!!

| Navigatievenster | Extra grote program<br>Normale pictogramn | nmen 🛋 Grote pictog<br>nen 👬 Kleine pictog | rammen             | ge Weergeven/    | Øpties |
|------------------|-------------------------------------------|--------------------------------------------|--------------------|------------------|--------|
| Deelvensters     |                                           | Indeling                                   |                    |                  |        |
|                  | > DR5000 setup                            |                                            | v Č Zoe            | ken in DR5000 se | etup 🔎 |
| Naam             | ^                                         | Gewijzigd op                               | Туре               | Grootte          |        |
| Digikeijs        |                                           | 8-12-2015 23:14                            | Bestandsmap        |                  |        |
| 🗟 0x0409.ini     |                                           | 8-12-2015 23:14                            | Configuratie-inste | 22 kB            |        |
| 🛃 DR5000 Configu | ration and Drivers.msi                    | 8-12-2015 23:14                            | Windows Installer  | 997 kB           |        |
| 🐸 setup.exe      |                                           | 8-12-2015 23:14                            | Toepassing         | 1.272 kB         |        |
| 🔊 Setup.ini      |                                           | 8-12-2015 23:14                            | Configuratie-inste | 6 kB             |        |
|                  |                                           |                                            |                    |                  |        |
|                  |                                           |                                            |                    |                  |        |
|                  |                                           |                                            |                    |                  |        |

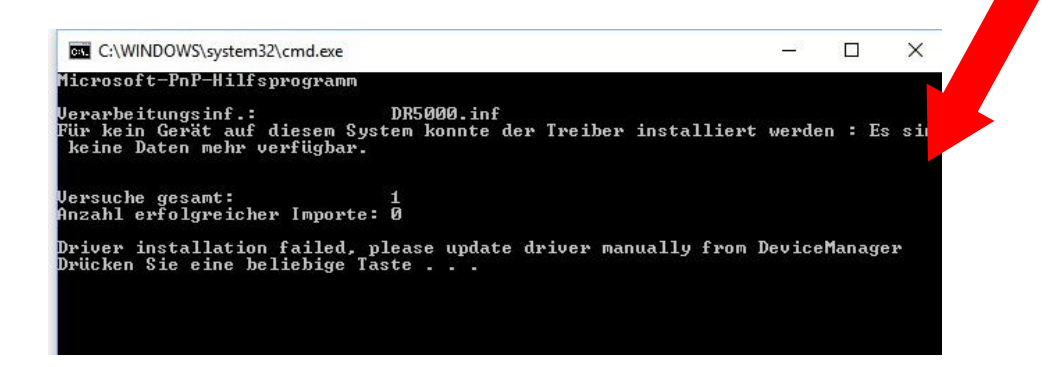

#### Wichtig!

Verbinden sie die DR5000 erst nachdem die Installation der Software und des Treibers erfolgreich mit dem PC war.

www.digikeijs.com

3

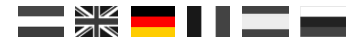

Nach ein paar Sekunden erscheint dieser Bildschirm. Klicken Sie auf "Weiter".

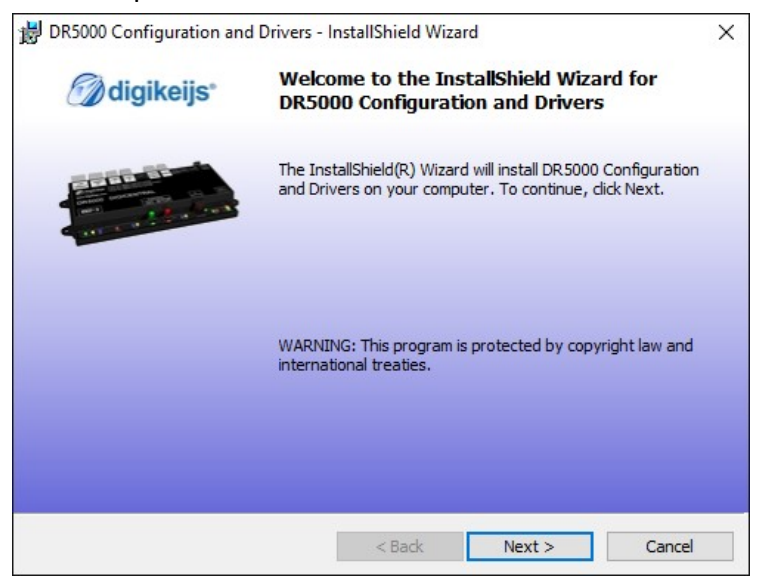

Wenn Sie den Speicherort der Software ändern möchten, können sie dies auf dem folgenden Bildschirm tun. Wenn keine Notwendigkeit besteht, ist es am Besten, die Einstellungen unverändert zu lassen und auf "Weiter" zu klicken.

| 😸 DR5000 Configuration and Drivers - InstallShield Wizard |                                                                 |                                       |                      |                      |
|-----------------------------------------------------------|-----------------------------------------------------------------|---------------------------------------|----------------------|----------------------|
| Destinati<br>Click Nex                                    | <b>on Folder</b><br>At to install to this folder, or click      | Change to install                     | to a different folde | gikeijs <sup>*</sup> |
| Ø                                                         | Install DR5000 Configuration a<br>C:\Digikeijs\DR5000 Configura | and Drivers to:<br>ation and Drivers\ |                      | Change               |
| InstallShield –                                           |                                                                 | < Back                                | Next >               | Cancel               |

#### DR5000 DIGICENTRAL

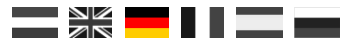

#### Nachfolgend finden Sie eine Übersicht der Einstellungen. Klicken Sie auf "Installieren", wenn Sie zustimmen.

| 闄 DR5000 Configuration and Drivers - InstallShield Wizard                                                      | × |
|----------------------------------------------------------------------------------------------------|---|
| Ready to Install the Program   Codigikeijs*  Codigikeijs*                                                      |   |
| The Wizard is ready to begin installation.                                                                     |   |
| If you want to review or change any of your installation settings, dick Back. Click Cancel to exit the wizard. |   |
| Current Settings:                                                                                              |   |
| Setup Type:                                                                                                    |   |
| Typical                                                                                                    |   |
| Destination Folder:                                                                                            |   |
| C: \Digikeijs \DR5000 Configuration and Drivers \                                                              |   |
| User Information:                                                                                              |   |
| Name: bermudaw@hotmail.com                                                                                     |   |
| Company:                                                                                                    |   |
| ,<br>InstallShield                                                                                             |   |
| < Back Install Cancel                                                                                          |   |

Nun ist die Konfigurationssoftware installiert. Windows wird Sie ein paar Mal fragen, ob Sie der Software von Digikeijs vertrauen.

Sobald dies geschehen ist, erscheint der letzte Bildschirm. Drücken Sie "Finish" und die Treiber und das Konfigurationsprogramm sind erfolgreich installiert.

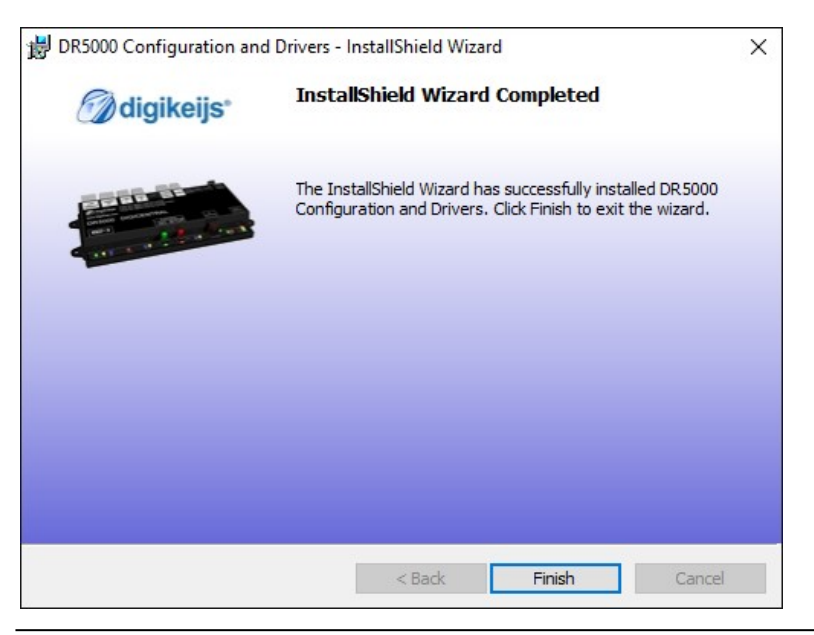

## 3.4 DR5000 über USB mit dem PC verbinden

Auf dem Desktop erscheint ein Icon, mit dem die Konfigurationssoftware gestartet werden kann.

Achtung! Starten sie die Software nicht bevor die DR5000 mit dem PC verbunden wurde.

Verbinden Sie nun zunächst die DR5000 mit dem mitgelieferten USB-Kabel und einem freien USB Port an Ihrem PC.

Windows erkennt nun die neue Hardware und installiert die Treiber. Warten Sie, bis dieser Prozess abgeschlossen ist und Sie erhalten eine Nachricht von Windows, dass die Hardware ordnungsgemäß installiert worden ist.

Windows wird der DR 5000 nun 3 COM-Ports zuweisen und reservieren. (Die Nummerierung der COM-Ports hängt von der PC-Konfiguration ab)

Im rechten Bild werden COM7 - COM9 verwendet.

COM7 ist der Kommunikationsport für das LocoNet.

COM8 ist der Kommunikationsport für das XpressNet.

COM9 ist der Kommunikationsport zum Anschluss der Konfigurationssoftware an die DR5000-Hardware. Die Konfigurationssoftware erkennt automatisch den richtigen COM-Port.

Nach dem ersten Start fragt Ihre Firewall ob die Konfigurationssoftware auf Ihr Netzwerk zugreifen darf. Antwort Sie bitte mit Ja.

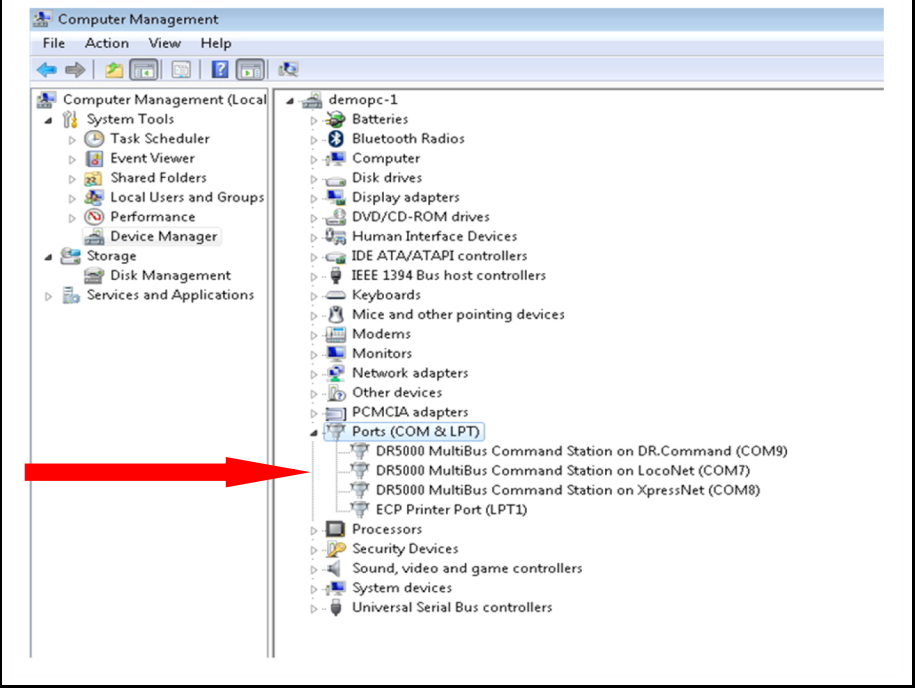

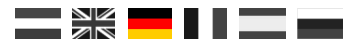

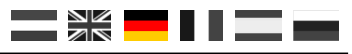

## 3.5 Softwareübersicht

Die verschiedenen Optionen können durch Anklicken der jeweiligen Anschlüsse einfach aufgerufen werden.

- 1 LAN settings
- 2 ext88-N Einstellungen
- 3 LocoNet<sup>®</sup> B Einstellungen
- 4 LocoNet® T Einstellungen
- 5 DCC Einstellungen
- 6 XpressNet<sup>®</sup> R-Bus<sup>®</sup> Einstellungen
- 7 B-Bus<sup>®</sup> Einstellungen
- 8 RS Bus® Einstellungen
- 9 Programmiergleis Einstellungen
- 10 USB Einstellungen/Firmware upgrade
- 11 Netzteil Infos
- 12 Hauptgleis Status
- 13 Infrarot Einstellungen
- 14 Steuerungs Einstellungen
- 15 Seriennummer
- 16 Software beenden
- 17 Wi-Fi Einstellungen

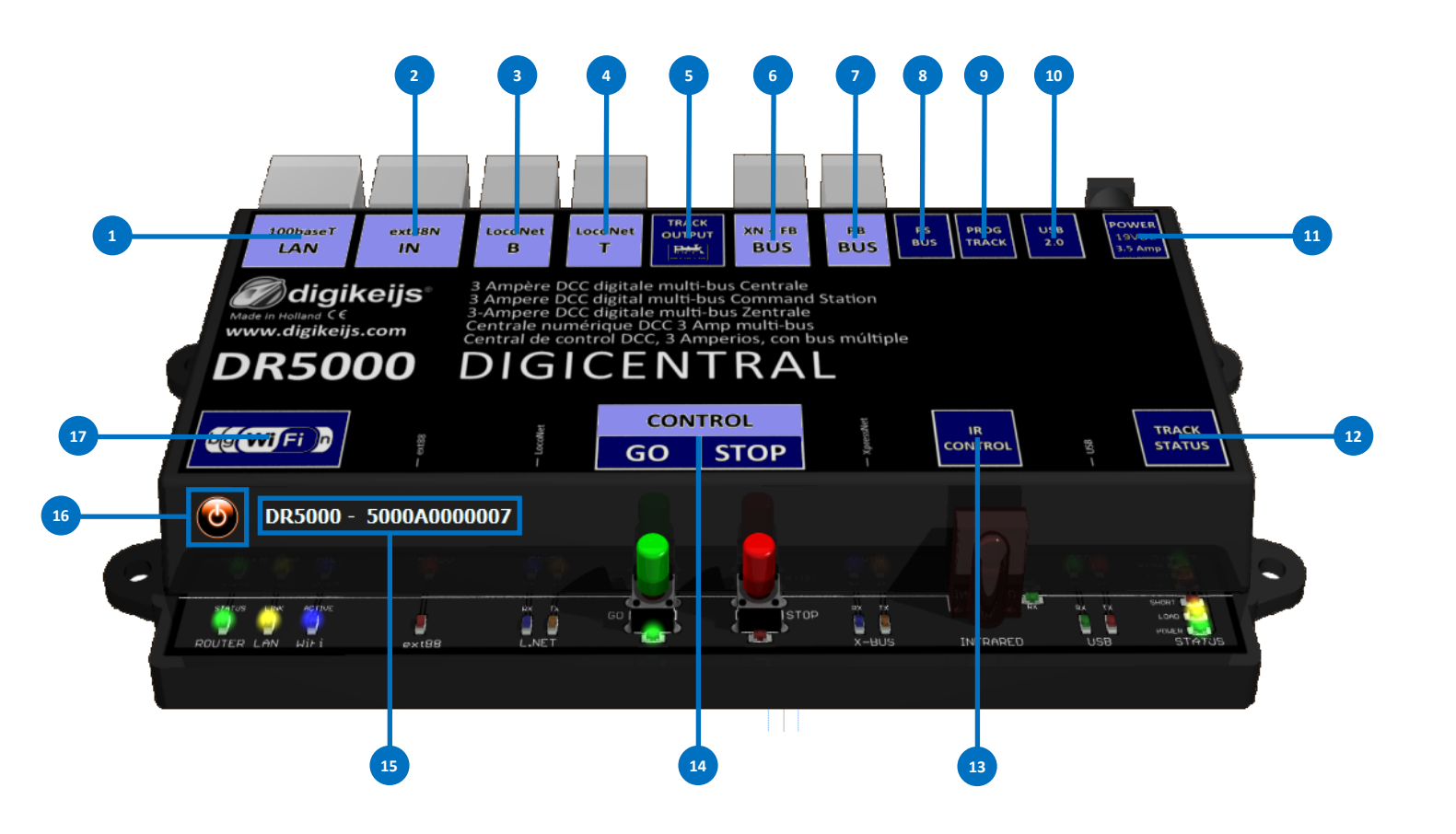

## 3.6 Wiederherstellen der Werkseinstellungen

Es ist möglich, die Einstellungen der DR5000 auf die Werkseinstellungen zurückzusetzen.

Über das USB-Menü in der Konfigurationssoftware können Sie den Reset aktivieren, wobei die Einstellungen der DR5000 auf Werkseinstellungen zurückgesetzt werden

HINWEIS! Die Wiederherstellung der Werkseinstellungen hat keine Auswirkung auf die LAN- und Wi-Fi-Einstellungen.

## 3.61 Werkseinstellungen LAN und Wi-Fi Einstellungen

Ab der Firmware-Version 1.0.1 ist es möglich, die Einstellungen des eingebauten LAN- und Wi-Fi-Moduls über die Software wiederherzustellen. Sie können diesen Reset aktivieren, indem Sie das Wi-Fi-Einstellungsmenü in der Konfigurationssoftware öffnen.

HINWEIS! Diese Option erst ab der Software- und Firmware-Version 1.0.1 verfügbar.

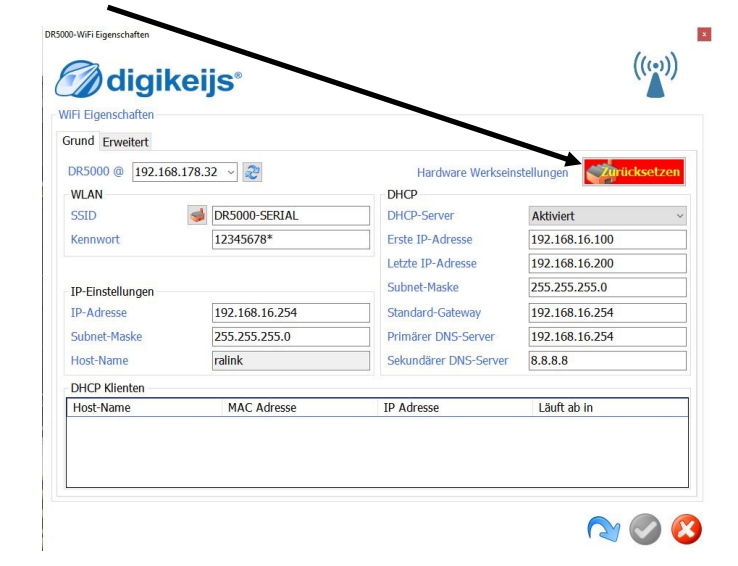

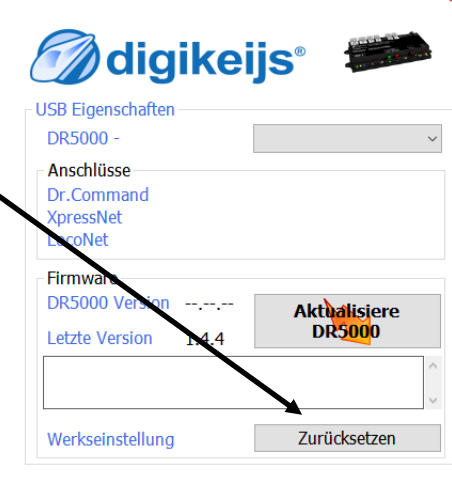

DR5000-USB Eigenschaften

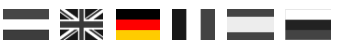

## 3.7 Aktualisieren von Software und Firmware

Die Entwicklung der DR5000 Software läuft weiter. Mit Firmware Updates können Sie die Zentrale mit der neuesten Software ausstatten. In einer neuen Konfigurationssoftware ist die neue Firmware integriert. Zuerst müssen Sie die neueste Version der Konfigurationssoftware installieren, bevor das aktuelle Firmware -Update verfügbar ist

#### Vorgehensweise:

- 1) Deinstallieren Sie zunächst die aktuelle Installation der Konfigurationssoftware von Ihrem PC.
- 2) Trennen Sie die DR5000 vom PC.
- 3) Laden Sie die neue Version von unserer Website herunter.
- 4) Installieren Sie die Konfigurationssoftware.
- 5) Verbinden Sie die DR5000 mit dem USB-Kabel und dem PC.
- 6) Öffnen Sie die Konfigurationssoftware.
- 7) Gehen Sie zum USB2.0- Menü.
- 8) Mit der Schaltfläche "UPDATE DR5000" aktivieren Sie das Firmware-Update

WICHTIG! Trennen Sie die DR5000 beim Aktualisieren der Firmware nicht vom PC oder von der Versorgungsspannung! Dies kann dazu führen, dass die DR5000 unbrauchbar wird.

HINWEIS! Die Aktualisierung der DR5000 bedeutet immer, dass die Einstellungen auf die Werkseinstellungen zurückgesetzt werden. Ab Version 1.2.8. werden die Einstellungen vor dem Update sichergestellt und nach dem Update wieder geladen.

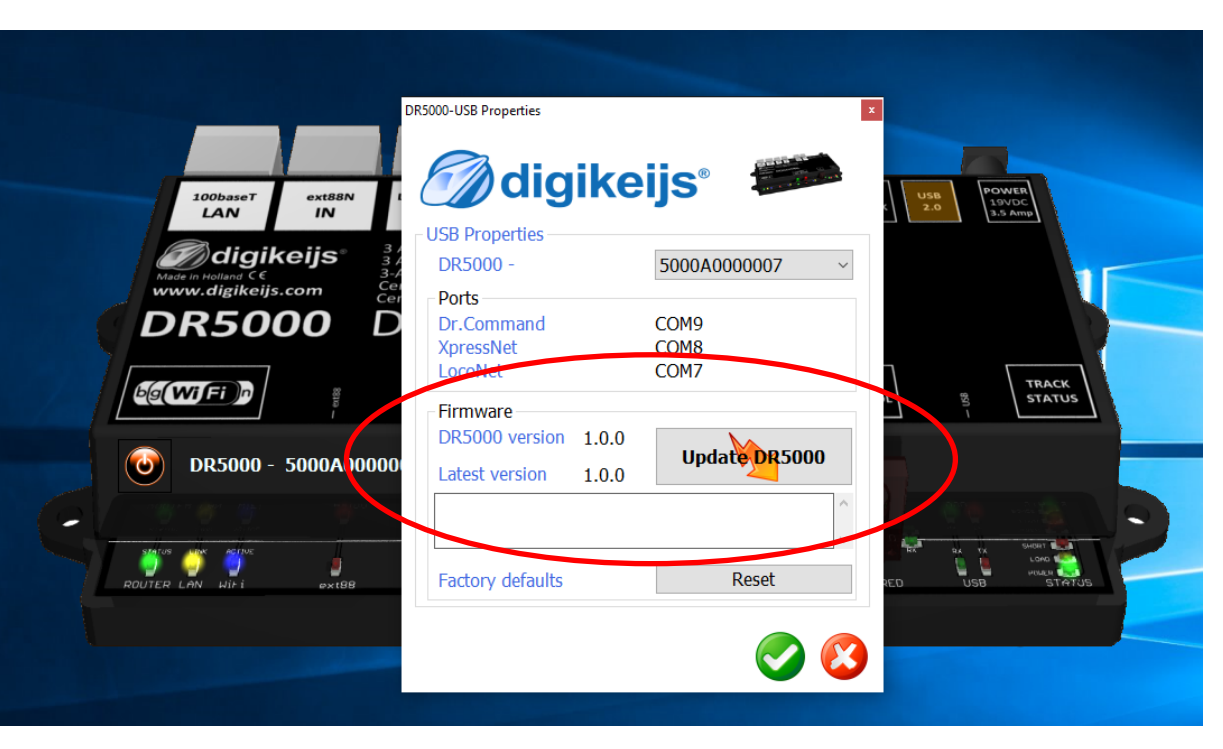

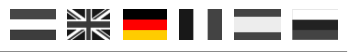

## **3.8 Firmware-Wiederherstellungsmodus**

Es kann vorkommen, dass beim Aktualisieren der Firmware etwas schief geht. Sollte dies geschehen, ist es durch die folgenden Schritte möglich, die Firmware der DR5000 wiederherzustellen.

- 1) Schließen Sie die DR5000 nur an das mitgelieferte Netzteil an.
- 2) Drücken Sie die grüne Taste und halten Sie die gedrückt.
- 3) Drücken Sie die rote Taste und halten Sie die gedrückt.
- 4) Lassen Sie die grüne Taste los, während Sie die rote Taste gedrückt halten.
- 5) Drücken Sie die grüne Taste erneut.
- 6) Sowohl die grüne als auch die rote LED unter dem GO- und STOP-Schalter leuchten gleichzeitig auf.
- 7) Schließen Sie das USB-Kabel an.

DR5000-USB Properties

LICP Droportio

- 8) Öffnen Sie die DR5000-Konfigurationssoftware.
- 9) Der Firmware-Aktualisierungsbildschirm wird automatisch gestartet.

x

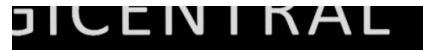

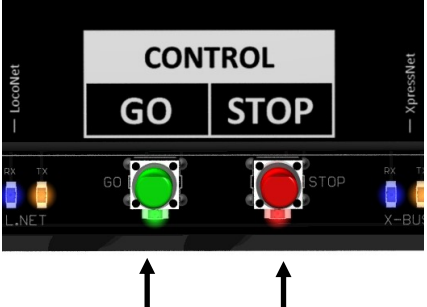

|  |  | digikeijs® |  |
|--|--|------------|--|
|--|--|------------|--|

| DR5000 -             | ~             |        |                                    |                           |
|----------------------|---------------|--------|------------------------------------|---------------------------|
| Ports                |               | DR5000 |                                    |                           |
| XpressNet<br>LocoNet |               | ?      | Are you sure you really want to    | update the DR5000 firm    |
| Firmware             |               |        | Use this function only after instr | uctions from Digikeijs !! |
| DR5000 version       | Update DR5000 | F      |                                    |                           |
| Latest version 1.1.0 |               |        |                                    | Ja                        |
|                      | ~             |        |                                    |                           |
| Factory defaults     | Reset         |        |                                    |                           |

- 10) Drücken Sie "UPDATE DR5000" und klicken Sie dann auf "Ja"
- 11) Die Firmware wird jetzt in den DR5000 hochgeladen.
- 12) Die DR5000 sollte nun wieder wie gewohnt arbeiten.

1) 2)

3)

4) 5)

6)

7) 8)

## **3.81 Wiederherstellung des Bootloaders**

Schließen Sie den Netzadapter und das USB-Kabel an den DR5000 an.

## (Achtung! nur bei DR5000-A0xxxxx Versionen)

Wenn die Wiederherstellungsprozedur, wie im Abschnitt 3.8 (Firmware-Wiederherstellungsmodus) beschrieben, nicht funktioniert, ist wahrscheinlich etwas mit dem Bootloader der DR5000 nicht in Ordnung. Sie können den Bootloader mithilfe des folgenden Verfahrens vom DR5000 wiederherstellen.

Brücken sie mit einer kurz Pinzette die LOAD LED ! Die LOAD LED leuchtet. Starten sie die DR5000-Konfigurationssoftware. Die Firmware-Aktualisierung wird automatisch geöffnet. Drücken Sie "UPDATE DR5000". POLER Update DR5000 STATUS Dann drücken Sie "Ja". Die Firmware wird geladen und die DR5000 funktioniert wieder. Über den Link unten können Sie ein Video ansehen, in dem die obigen Punkte gezeigt werden: https://youtu.be/

## wDyOsZ0cBmw

| DR5000 |                                                                                                    | × |
|--------|----------------------------------------------------------------------------------------------------|---|
| ?      | Are you sure you really want to update the DR5000 firmware ?<br>Use this function only after instructions from Digikeijs !! |   |
|        | Ja Nee                                                                                                    |   |

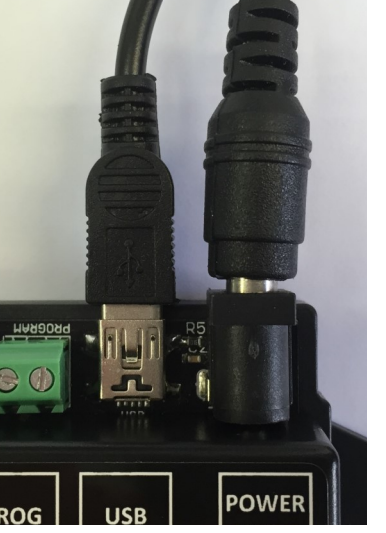

POWER

STATUS

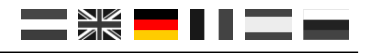

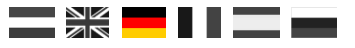

## **3.9 Firmware Versionen**

| <u>Version</u> | Date       | Description                                                                                                    |
|----------------|------------|----------------------------------------------------------------------------------------------------|
| 1.0.0          | 01-02-2016 | Eerste release.                                                                                                    |
| 1.0.1          | 15-02-2016 | New ability to reset the Wi-Fi Module to the factory settings through the Wi-Fi menu.                                |
| 1.1.1          | 01-03-2016 | Comprehensive update. All updates are displayed in the text file that is downloaded together with the new ConfigApp. |

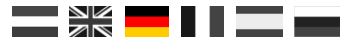

## LAN & Wi-Fi

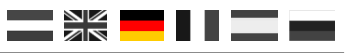

## 4.1 Einführung

Die DR5000- Zentrale ist standardmäßig mit einem eingebauten Netzwerk- Router ausgestattet, wodurch die Zentrale über ein LAN- Netzwerk oder ein drahtloses Netzwerk erreichbar ist. Dies ermöglicht es, Programme wie iTrain oder RocRail (und andern) mit Netzwerkunterstützung über das eigene interne Netzwerk ohne Verwendung des USB-Kabels zu verbinden. Das Starten des internen Routers dauert etwa 30 Sekunden.

Sobald die Zentrale an Ihr Netzwerk angeschlossen ist, weist Ihr Router der DR 5000 eine IP-Adresse zu.

Es ist nicht möglich, die DR5000 über das interne Wi-Fi- Modul der DR5000 an Ihr Netzwerk anzubinden. Die Wi-Fi-Verbindung der DR5000 ist nur für die Verbindungen mit Smartphones, Tablets, PCs oder Laptops vorgesehen.

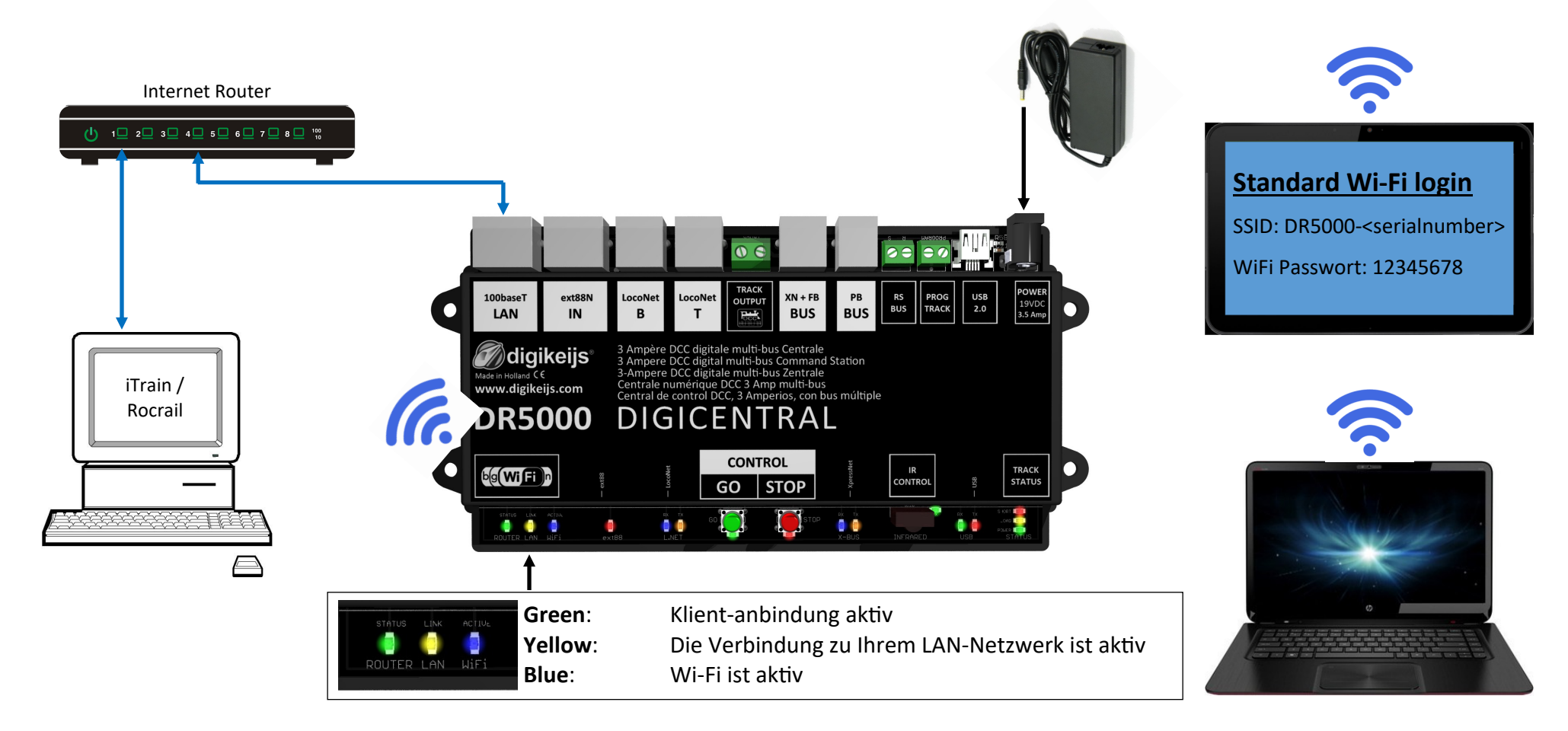

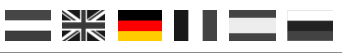

## **4.2 LAN Einstellungen**

#### Diese Eingabemaske ist erst ab Firmwareversion 1.4.x vorhanden.

Sie können die LAN- Einstellungen über die Konfigurationssoftware anpassen. (Normalerweise erkennt die DR5000 die IP- Adresse automatisch.) Sollte die DR5000 Ihre IP- Adresse nicht erkennen, muss diese im Netzwerkrouter gesucht werden und dann unten eingetragen werden. Sollten Sie keine ausreichenden Kenntnisse der Netzwerktechnik haben, sollten die Standardeinstellungen nicht verändert werden. Falsche Änderungen können dazu führen, dass der interne Router nicht mehr funktioniert.

| IP Adresse der DR5000                                                                                   | DR5000-Netzwerk Eigenschaften                                                                                                    | iis°                    |              | •                                                                         |  |
|----------------------------------------------------------------------------------------------------|----------------------------------------------------------------------------------------------------|-------------------------|--------------|---------------------------------------------------------------------------|--|
| DR5000 Protokoll                                                                                        | L I AN Figenschaften                                                                                                    |                         |              |                                                                           |  |
| Mit dieser Einstellung wird ausgewählt, welches Protokoll über Lan bzw. Wlan zur Verfügung              | Grund Erweitert                                                                                                    |                         |              |                                                                           |  |
| gestellt wird.                                                                                          | DR5000 @ 192.16.178.32 V                                                                                                    |                         |              |                                                                           |  |
| Im Moment ist es nur möglich ein einzelnes Protokoll auszuwählen.                                       | DR5000 Protokoll                                                                                                    |                         | LAN-Betriebs | modus                                                                     |  |
| Das Protokoll wird dann an Wlan und Lan durchgeroutet.                                                  | 721@ / WI ANmauc@                                                                                                    | → ×                     | Gateway      | Der LAN-Port wird als WAN-Port<br>behandelt. Verwenden Sie diese          |  |
| Wenn z.B. das Z21/Wlanmaus Protokoll ausgewählt wurde und das Steuerungsprogramm                        | Port                                                                                                    | UDP ~ 21105÷            |              | Einstellung, wenn Sie die DR5000 an ein<br>Heimnetzwerk (Router / Switch) |  |
| über Lan mit der DR5000 verbunden ist, kann das Programm auch nur über dieses Protokoll                 | XpressNet6 is a legal trademark of Lenu, LocoNet6 is a legal trademark of Digitras<br>221(5) and WLANmaa/6) are legal trademarks of ModelEsienbahnen GmbH |                         |              | anschlieben mochten.                                                      |  |
| auf die DR5000 zugreifen                                                                                | LAN-Adressen                                                                                                    |                         | O Bridge     | Der LAN-Port und die<br>Wireless Scheittstelle sind in einem              |  |
|                                                                                                    | Verbindungstyp                                                                                                    | DHCP (Dynamisches IP) ~ |              | einzigen Netzwerk verbunden.                                              |  |
|                                                                                                    | IP-Adresse                                                                                                    | 192.168.178.32          |              | die DR5000 als isoliertes Netzwerk                                        |  |
| XpressNet LAN                                                                                           | Subnet-Maske                                                                                                    | 255.255.255.0           |              | verwenden möchten.<br>z.B. Sie verbinden einen PC/Lanton mit              |  |
| Wählen Sie diese Option, um externe Anwendungen über XpressNet LAN zu verbinden.                        | Standard-Gateway                                                                                                    | 192.168.178.1           |              | der DR5000 (über ein direktes Kabel oder                                  |  |
| LocoNet over TCP/IP LBServer                                                                            | Primärer DNS-Server                                                                                                    | 192.168.178.1           |              | Hub/Switch).                                                              |  |
| Wählen Sie diese Ontion um externe Anwendungen (wie IMRI) über LocoNet TCP / IP zu verbinden            | Sekundärer DNS-Server                                                                                                    | 192.168.178.1           |              |                                                                           |  |
| LocoNet Binary                                                                                          | Hostname                                                                                                    |                         |              |                                                                           |  |
| Wählen Sie diese Option, um externe Anwendungen (wie iTrain/RocRail) über LocoNet TCP / IP zu verbinden |                                                                                                    |                         |              | N < <                                                                     |  |
| Dr. Command                                                                                             |                                                                                                    |                         |              |                                                                           |  |
| Wählen Sie diese Option, um zukünftige Digikeijs-Anwendungen zu verbinden.                              |                                                                                                    |                         |              |                                                                           |  |

#### Z21<sup>®</sup>/WLANmaus<sup>®</sup>

Wählen Sie diese Option, wenn Sie mit der Z21® App oder mit der Roco® WLANmaus® steuern wollen.

#### LAN Adressen

Es wird empfohlen den Verbindungstyp bei DHCP zu belassen. Einstellungen sollten nur von erfahrenen Nutzern durchgeführt werden.

#### LAN Betriebsmodus

Es wird empfohlen den LAN Betriebsmodus bei Gateway zu belassen. Einstellungen sollten nur von erfahrenen Nutzern durchgeführt werden.

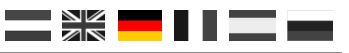

## 4.3 Wi-Fi Einstellungen

#### Dieser Eingabemaske ist erst ab Firmwareversion 1.4.x vorhanden.

Sie können die Wlan Einstellungen über die Konfigurationssoftware anpassen. (Normalerweise erkennt die DR5000 die IP Adresse automatisch.)

Sollte die DR5000 Ihre IP Adresse nicht erkennen, muss diese im Netzwerkrouter gesucht werden und dann unten eingetragen werden.

Sollten Sie keine ausreichenden Kenntnisse der Netzwerktechnik haben, sollten die Standardeinstellungen nicht verändert werden. Falsche Änderungen kön-

| nen dazu führen, o | dass c | der int | erne l | Router | nicht | mehr |
|--------------------|--------|---------|--------|--------|-------|------|
| funktioniert       |        |         |        |        |       |      |

| funktioniert                                                    |                      |                   |                       |                |
|-----------------------------------------------------------------|----------------------|-------------------|-----------------------|----------------|
|                                                                 | <b>digike</b>        | ijs° /            |                       | ((CO))         |
|                                                                 | WiFi Eigenschaften   |                   |                       |                |
| IP Adresse der DR5000                                           | Grund Erweitert      | ×                 |                       |                |
| Name (SSID) des Wlan Netzwerkes das die DB5000                  | DR5000 @ 192.168.178 | .32 ~             | Hardware Werksein     | stellungen     |
| erzeugt                                                         | WLAN                 |                   | DHCP                  |                |
|                                                                 | SSID                 | DR5000-SERIAL     | DHCP-Server           | Aktiviert ~    |
| Kennwort des Wlan Netzwerkes der DR5000                         | Kennwort             |                   | Erste IP-Adresse      | 192.168.16.100 |
| (Kennwort im Auslieferungszustand <b>12345678</b> )             |                      |                   | Letzte IP-Adresse     | 192.168.16.200 |
|                                                                 | IP-Einstellungen     |                   | Subnet-Maske          | 255.255.255.0  |
| IP-Adresse des DR5000 WLANs                                     | IP-Adresse           | 192.168.16.254    | Standard-Gateway      | 192.168.16.254 |
|                                                                 | Subnet-Maske         | 255.255.255.0     | Primärer DNS-Server   | 192.168.16.254 |
| DHCP Server der DR5000                                          | Host-Name            | ralink            | Sekundärer DNS-Server | 8.8.8.8        |
| Hier sollten keine Änderungen vorgenommen wer-                  | DHCD Klighton        |                   |                       |                |
| den. Diese Einstellungen sind wichtig damit z.B. die            | Host-Name            | MAC Adresse       | ID Adresse            | Läuft ab in    |
| Roco Wian Maus, Handys und Tablets angebunden<br>werden können. | WLANmaus_0CF105      | 60:01:94:0C:F1:05 | 192.168.16.100        | 23:58:44       |
|                                                                 |                      |                   |                       |                |
| In diesem Fenster werden alle Gerate (Smartphones,              |                      |                   |                       |                |
| Tablets, Wian Handregier, usw.) angezeigt, die mit              |                      |                   |                       |                |
| Welche Schritte notwendig sind um z B einen                     |                      |                   |                       | <u>n</u>       |
| Wlan Handregler anzubinden, ist der jeweiligen An-              |                      |                   |                       |                |
| leitung des Herstellers zu entnehmen.                           |                      |                   |                       |                |

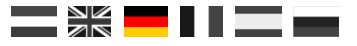

## Verbindung mit der Steuerungssoftware

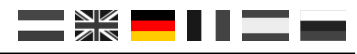

## 5.1 Einführung

Es gibt viele verschiedene Möglichkeiten, die Steuerungssoftware mit der DR5000 zu verbinden.

#### Verbindung über USB COM-Ports

Zunächst benötigen Sie die richtigen COM-Portnummern. Diese werden angezeigt sobald die DR5000 über USB mit dem PC verbunden wurde. Sobald die DR5000 über USB eine Verbindung aufgebaut hat, wird angezeigt welcher ComPort welchem Protokoll zugeordnet worden ist.

Klicken Sie hierzu auf die Option USB 2.0 in der Konfigurationssoftware. Ein Bildschirm erscheint in dem USB-Eigenschaften angezeigt werden.

Das folgende Beispiel zeigt, welches Protokoll den verschiedenen COM-Port-Nummern zugewiesen wurde.

#### Verbindung über LAN

Um eine Verbindung über das LAN-Netzwerk herzustellen, müssen Sie in Ihrem eigenen Router nach der IP-Adresse suchen, die der DR5000 empfangen hat. Ab der Firmware Version 1.4.x wird die IP Adresse die vom Router vergeben worden ist

auch noch hier angezeigt.

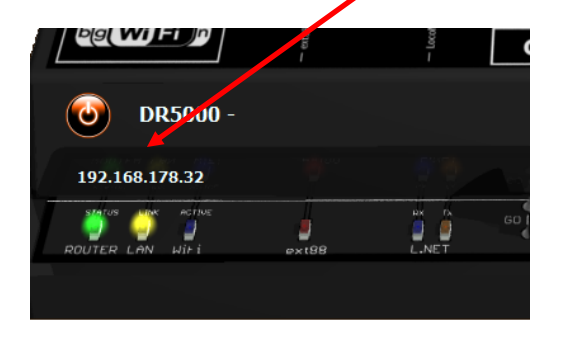

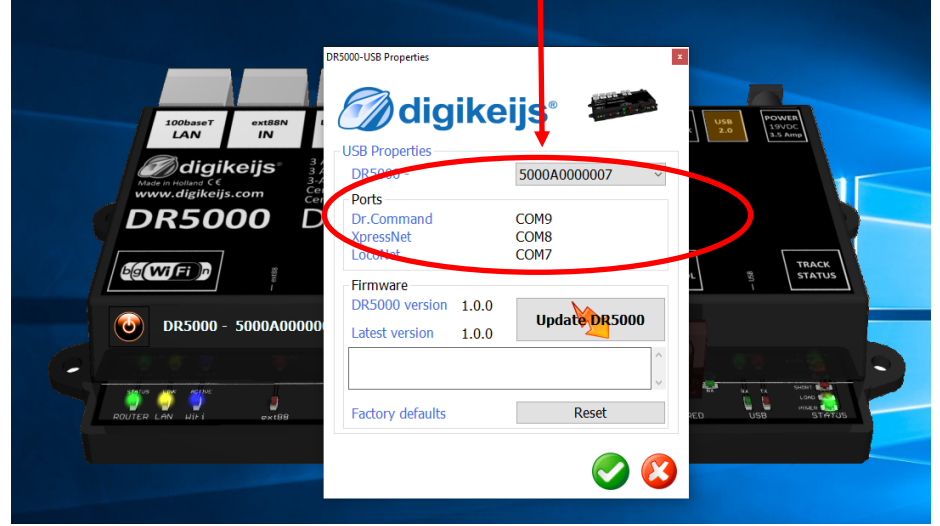

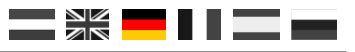

## 5.2 Koploper über USB verbinden

Starten Sie Koploper und wählen Sie im Menü Allgemein eine neue Datenbank. Geben Sie in den entsprechenden Feldern Name der Datenbank, Digitales System und Portnummer ein.

Im folgenden Beispiel wurde der Name DR5000 gewählt. Für das digitale System wurde LocoNet ausgewählt und Portnummer COM7.

Sie finden die COM-Anschlussnummer, indem Sie den Anweisungen auf Seite 20 dieser Anleitung befolgen. Klicken Sie auf "Weiter" und danach auf "Ende".

Um zu prüfen, ob die Verbindung funktioniert, können Sie in Koploper das Paddelsignal des grünen Leiters anhalten. Koploper wird nun über LocoNet mit dem DR5000 verbunden und die grüne LED am DR5000 leuchtet auf. Klicken Sie auf das Paddelsignal des roten Leiters und der

| 🕞 Konloper Treinbesturing 8.7                      | DR5000      |
|----------------------------------------------------|-------------|
| Algemeen Bewerken Rijden Onderhouden Vensters Help | brennt rot. |
| ] 🖗 🖗 🚟 🖪 🖻 🖹 🖹 🛝 🖉 🏔 🌾 🌰 🔍 🛸 🎒 [                  |             |
| 🕞 Overzicht locomotieven                           | 🕞 Baa       |
| Plaatje (decnr) Ke Snelheid Blok Status            |             |
|                                                    |             |

Die Verbindung ist erfolgreich.

| Database wizard |                                                                                                    |
|-----------------|----------------------------------------------------------------------------------------------------|
| 1. 123.         | Nieuwe                                                                                                    |
|                 | Vul hier de naam in die je<br>Alleen letters en cijfers zij<br>NIET toegestaan. Je kan<br>Kies ook met welk digitaa<br>selecteer de comm-poort |
|                 | <u>N</u> aam database                                                                                                    |
|                 | Digitaal systeem L                                                                                                    |
|                 | Poortnummer                                                                                                    |
|                 | IP-adres                                                                                                    |
|                 | Г                                                                                                    |
| - 10 <b>0</b>   | Г                                                                                                    |
| . O.            | <u>S</u> oftware versie Lenz                                                                                                    |
|                 | Vanaf versie DINAMO                                                                                                    |
| ? Help          | < Terug                                                                                                    |

## Nieuwe database

Vul hier de naam in die je aan de nieuwe database wil geven. Alleen letters en cijfers zijn toegestaan. Spaties zijn dus ook NIET toegestaan. Je kan maximaal 15 tekens ingeven. Kies ook met welk digitaal systeem je wilt gaan rijden en selecteer de comm-poort waarop de interface is aangesloten.

|             | <u>N</u> aam database        | DR5000     |             |                |
|-------------|------------------------------|------------|-------------|----------------|
| - 11        | <u>D</u> igitaal systeem     | Loconet    |             | -              |
| - H 1       | <u>P</u> oortnummer          | COM7       | -           |                |
| 1.5         | IP-adres                     |            |             |                |
| - 1.1       |                              | Selectrix: | Rautenha    | ius SLX852     |
|             |                              | Intellibox | íMärklin pr | rotocoli       |
| 181         |                              |            | ck Locone   | * LISB         |
|             |                              |            |             | x 000          |
|             |                              |            | is (noco)   |                |
|             |                              | Digitrax o | centrale    |                |
| <b>9</b> 01 | <u>S</u> oftware versie Lenz |            | - 🗆 LI      | -USB interface |
|             | ⊻anaf versie DINAMO          |            | <b>—</b> M  | CC database    |
|             |                              | 1          | 1           |                |
|             | < Teru                       | g Volg     | jende >     | Annuleer       |

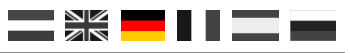

## 5.3 ITrain über USB verbinden

Starten Sie iTrain und klicken Sie im Menü Änderungen auf die Schnittstelle. Wählen Sie im Schnittstellenfeld S LocoNet ©. Öffnen Sie die Registerkarte "Seriell" und wählen Sie als Baudrate 115200, dann muss der COM-Port fürs LocoNet © ausgewählt werden (siehe Seite 20). Im folgenden Beispiel haben wir COM7 verwendet.

| Interface S LocoNet®  Qmschrijving Loconet verbinding met de Dr5000 Besturing van Voertuigen V Magneetartikelen V Terugmelders Algemeen Serieel Netwerk Specifiek Voertuigen Voertuigen Voertuigen Zet alle voertuigen nadat de verbinding gemaakt is Magneetartikelen Standaard protocol Bus Schakeltijd 250 ms Chakeltijd 250 ms Uitschakelvertraging 0 ms Litschakelvertraging 0 ms OK Annuleer                                                                                                    | 🎥 Interface wijzigen 🗾 🗾                                      | 3 |
|----------------------------------------------------------------------------------------------------|---------------------------------------------------------------|---|
| Omschrijving       Loconet verbinding met de Dr5000         Besturing van       Voertuigen         Algemeen       Serieel         Netwerk       Specifiek         Voertuigen       Voertuigen         Voertuigen       Voertuigen         Voertuigen       Voertuigen         Voertuigen       Voertuigen         Voertuigen       Voertuigen nadat de verbinding gemaakt is         Magneetartikelen       Standaard protocol         Standaard protocol       Bus         Schakeltijd       250 ms         Vactiveer alle magneetartikelen nadat de verbinding gemaakt is         Terugmelders       Inschakelvertraging         Uitschakelvertraging       0 ms         1: Loconet verbinding met de Dr5000       OK                                                                                                    | Interface S LocoNet®                                          |   |
| Besturing van Voertuigen   Algemeen Serieel   Netwerk: Specifiek     Voertuigen   Voertuigen   Zet alle voertuigen nadat de verbinding gemaakt is   Magneetartikelen   Standaard protocol   Bus   Schakeltijd   250 ms     Vactiveer alle magneetartikelen nadat de verbinding gemaakt is     Terugmelders   Inschakelvertraging   0 ms   1: Loconet verbinding met de Dr5000   OK Annuleer                                                                                                    | Omschrijving Loconet verbinding met de Dr5000                 | ] |
| Algemeen       Serieel       Netwerk       Specifiek         Image: Store bij het verbreken van de verbinding         Voertuigen         Image: Zet alle voertuigen nadat de verbinding gemaakt is         Magneetartikelen         Standaard protocol         Image: Standaard protocol         Image: Standaard | Besturing van 📝 Voertuigen 📝 Magneetartikelen 📝 Terugmelders  |   |
| <ul> <li>Stuur Stop bij het verbreken van de verbinding</li> <li>Voertuigen</li> <li>Zet alle voertuigen nadat de verbinding gemaakt is</li> <li>Magneetartikelen</li> <li>Standaard protocol Bus</li> <li>Schakeltijd 250 ms</li> <li>Activeer alle magneetartikelen nadat de verbinding gemaakt is</li> <li>Terugmelders</li> <li>Inschakelvertraging 0 ms</li> <li>Uitschakelvertraging 0 ms</li> <li>OK Annuleer</li> </ul>                                                                                                    | Algemeen Serieel Netwerk Specifiek                            |   |
| Voertuigen          Voertuigen         Zet alle voertuigen nadat de verbinding gemaakt is         Magneetartikelen         Standaard protocol         Bus         Schakeltijd         Z50 ms         Activeer alle magneetartikelen nadat de verbinding gemaakt is         Terugmelders         Inschakelvertraging       0 ms         Uitschakelvertraging       0 ms         1 : Loconet verbinding met de Dr5000         OK       Annuleer                                                                                                    | 👽 Stuur Stop bij het verbreken van de verbinding              |   |
| ✓ Zet alle voertuigen nadat de verbinding gemaakt is         Magneetartikelen         Standaard protocol         Bus         ✓ Schakeltijd         250 ms         ✓ Activeer alle magneetartikelen nadat de verbinding gemaakt is         Terugmelders         Inschakelvertraging         0 ms         1: Loconet verbinding met de Dr5000         OK                                                                                                    | Voertuigen                                                    |   |
| Magneetartikelen Standaard protocol Bus Schakeltijd 250 ms Constrained at de verbinding gemaakt is Terugmelders Inschakelvertraging 0 ms Constrained at the protocol OK Annuleer OK Annuleer                                                                                                    | ✓ Zet alle voertuigen nadat de verbinding gemaakt is          |   |
| Standaard protocol Bus  Schakeltijd 250 ms  Schakeltijd 250 ms  Activeer alle magneetartikelen nadat de verbinding gemaakt is Terugmelders Inschakelvertraging 0 ms  Uitschakelvertraging 0 ms  I: Loconet verbinding met de Dr5000 OK Annuleer                                                                                                    | Magneetartikelen                                              |   |
| Schakeltijd 250 ms<br>Activeer alle magneetartikelen nadat de verbinding gemaakt is<br>Terugmelders<br>Inschakelvertraging 0 ms<br>Uitschakelvertraging 0 ms<br>1 : Loconet verbinding met de Dr5000<br>OK Annuleer                                                                                                    | Standaard protocol Bus                                        |   |
| Activeer alle magneetartikelen nadat de verbinding gemaakt is      Terugmelders Inschakelvertraging 0 ms      Uitschakelvertraging 0 ms      OK Annuleer                                                                                                    | Schakeltijd 250 ms 荣                                          |   |
| Terugmelders Inschakelvertraging 0 ms Uitschakelvertraging 0 ms I: Loconet verbinding met de Dr5000 OK Annuleer                                                                                                    | Activeer alle magneetartikelen nadat de verbinding gemaakt is |   |
| Inschakelvertraging 0 ms -<br>Uitschakelvertraging 0 ms -<br>1 : Loconet verbinding met de Dr5000<br>OK Annuleer                                                                                                    | Terugmelders                                                  |   |
| Uitschakelvertraging 0 ms 😓          1 : Loconet verbinding met de Dr5000         OK                                                                                                    | Inschakelvertraging 0 ms 🚖                                    |   |
| 1 : Loconet verbinding met de Dr5000 OK Annuleer                                                                                                    | Uitschakelvertraging 0 ms 🚖                                   |   |
| OK Annuleer                                                                                                    | 1 : Loconet verbinding met de Dr5000                          |   |
|                                                                                                    | OK Annuleer                                                   |   |

| Interface v          | wijzigen                                         |
|----------------------|--------------------------------------------------|
| Interface            | e S LocoNet®                                     |
| <u>O</u> mschrijving | g Loconet verbinding met de Dr5000               |
| Besturing var        | n 👿 Voertuigen 👿 Magneetartikelen 👿 Terugmelders |
| Algemeen Se          | erieel Netwerk Specifiek                         |
| Poort                | C COM7 -                                         |
| Baudrate             | 115200 Baud 👻                                    |
| Databits             | 8 bits 👻                                         |
| Stopbits             | 1 bit 👻                                          |
| Pariteit             | None 👻                                           |
| Flowcontrol          | RTS/CTS 👻                                        |
|                      |                                                  |
|                      |                                                  |
|                      |                                                  |
|                      |                                                  |
|                      |                                                  |
| 1 : Loconet ve       | arbinding met de Dr5000                          |
|                      | OK Annuleer                                      |

Klicken Sie auf OK und versuchen Sie, eine Verbindung zur DR5000 herzustellen, indem Sie auf "Verbinden" klicken. Unten rechts in iTrain können Sie sehen, ob dies erfolgreich war und ob iTrain jetzt 'online' ist. Überprüfen Sie, ob die DR5000 auf die Stop- und Starttaste reagiert. Wenn ja, ist die Verbindung erfolgreich hergestellt!

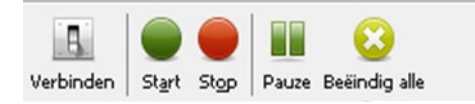

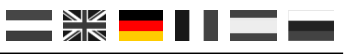

## 5.4 Verbinden von iTrain über LAN

Verbinden Sie die DR5000 mit Ihrem lokalen Netzwerk und starten Sie die DR5000-Konfigurationssoftware. Klicken Sie anschließend auf die Einstellungen für "100baseT LAN".Jetzt öffnet sich der Bildschirm 'LAN-Eigenschaften'. Wählen Sie unten in diesem Bildschirm 'XpressNet LAN' in den Protokolleinstellungen und klicken Sie auf die grüne OK-Taste. Ab iTrain V4 ist es auch möglich LocoNet Binary zu verwenden.

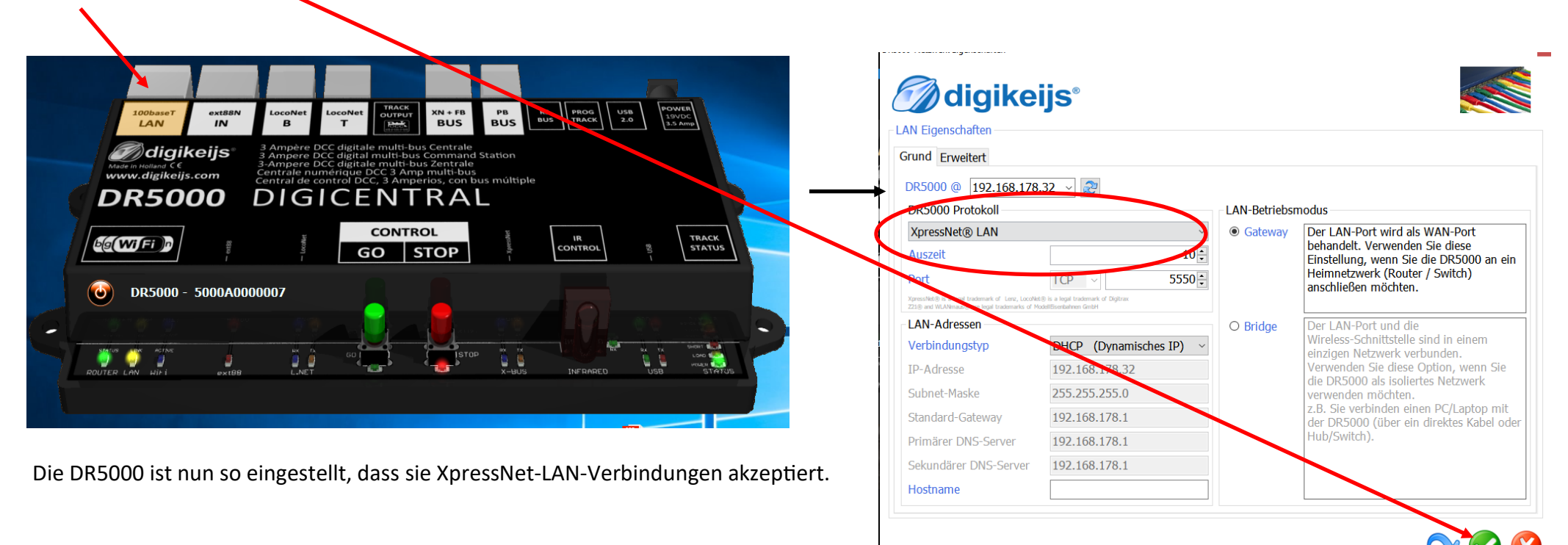

Fahren Sie mit der Einrichtung von iTrain auf der nächsten Seite fort.

Starten sie nun iTrain und klicken sie auf das Menü Änderungen in der Benutzeroberfläche. Wählen Sie im Schnittstellenfeld N Lenz XpressNet IP / LAN.

| Öffnen Sie die Registerkarte "Netzwerk" und geben                                                                                                    |                                                                                       |                |          |   |
|----------------------------------------------------------------------------------------------------|---------------------------------------------------------------------------------------|----------------|----------|---|
| Sie die IP-Adresse der DR5000 ein.                                                                                                    | Interface wijzigen                                                                    |                |          | × |
| Port Nummer 5550 eingeben.<br>Timeout 2000ms einstellen.                                                                                                | Interface N Lenz XpressNet IP/LAN ~                                                   |                |          |   |
| Klicken Sie auf "OK" und versuchen Sie, eine<br>Verbindung zur DR5000 herzustellen, indem Sie oben<br>an dem iTrain-Bildschirm auf "Verbinden" klicken. | Besturing van 🗹 Voertuigen 🗹 Magneetartikelen 🔽<br>Algemeen Serieel Netwerk Specifiek | ] Terugmelders |          |   |
| Verbinden Start Stop Beëindig alle                                                                                                    | IP- <u>a</u> dres 192.168.32.25<br>Poort 5.550 €<br><u>T</u> imeout 2.000 ms €        |                |          |   |
| Lenz XpressNet IP/LAN [VAF], LZ 100, XpressNet 3.6, Interface 3.0<br>Lenz XpressNet IP/LAN : Start                                                      |                                                                                       |                |          |   |
| Unten rechts in iTrain können Sie sehen, ob dies<br>erfolgreich war und ob iTrain jetzt 'online' ist.                                                   |                                                                                       |                |          |   |
| -                                                                                                    | 1 : Lenz XpressNet IP/LAN                                                             |                |          |   |
|                                                                                                    |                                                                                       | ОК             | Annuleer |   |

Überprüfen Sie, ob die DR50000 auf die Stop- und Starttaste reagiert. Wenn dies der Fall ist, wurde die Verbindung erfolgreich hergestellt!

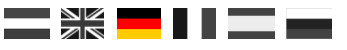

### 5.5 Traincontroller über USB verbinden

Starten Sie den Train Controller und wählen Sie im Menü "Railroad" "Setup Digital Systems". Klicken Sie anschließend auf den Button "Hinzufügen", um eine neue Verbindung herzustellen. In "Select Digital System" wählen Sie "LocoNet". Wählen Sie im nächsten Bildschirm den entsprechenden LocoNet COM-Port.

| Digital System                 | ×            | Digital System                                                                 | ×                           |
|--------------------------------|--------------|--------------------------------------------------------------------------------|-----------------------------|
| Select <u>Digi</u> tal System: | ОК           | Select <u>Dig</u> ital System:<br>LocoNet                                      | ОК                          |
| 🖶 Maerklin                     | Cancel       | Select Port:                                                                   | Cancel                      |
| 🗄 Lenz                         | Info         | COM4                                                                           | ✓ Info                      |
| Fleischmann     ESU            | <u>H</u> elp | → <u>S</u> end Interval: 0 →                                                   | Help                        |
| Uhlenbrock                     |              | Tumout Interval: 0                                                             |                             |
| LocoNet                        | ~            | Send all loco functions to the central un                                      | nit on session start $\sim$ |
| LocoNet<br>LocoNet<br>⊕ Tams   |              | <ul> <li>Poll Tumouts and Signals</li> <li>Use Train Identification</li> </ul> |                             |
| Muet                           |              | Shutdown on Termination                                                        |                             |

Testen Sie nun die Verbindung durch Klicken auf die grüne oder rote Taste in Traincontroller. Die DR5000 wird den Anweisungen von Train Controller folgen. Unten rechts sehen Sie auch den Status der Verbindung.

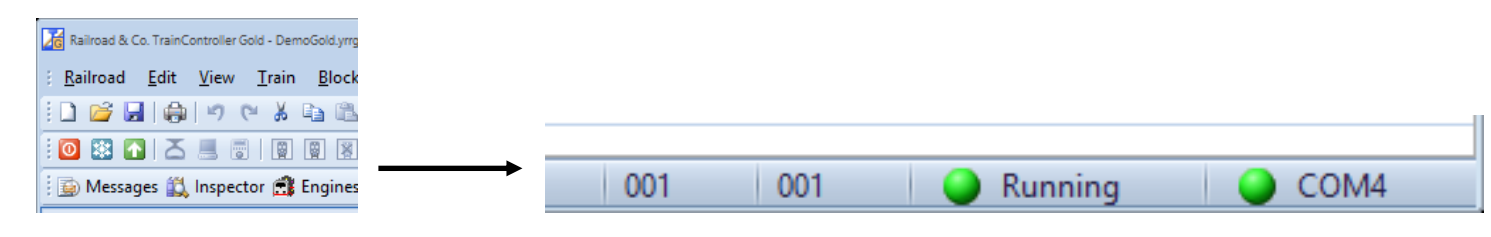

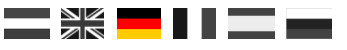

## 5.6 Traincontroller über LAN verbinden

Starten sie Train Controller und wählen Sie im Menü "Railroad" für "Setup Digital Systems". Klicken sie anschließend auf den Button "Hinzufügen", um eine neue Verbindung herzustellen. Wählen Sie unter "Select Digital System" die Option "Lenz Digital Plus / LAN". Geben Sie im nächsten Bildschirm die IP-Adresse der DR5000 ein. Drücke anschließend Sie OK.

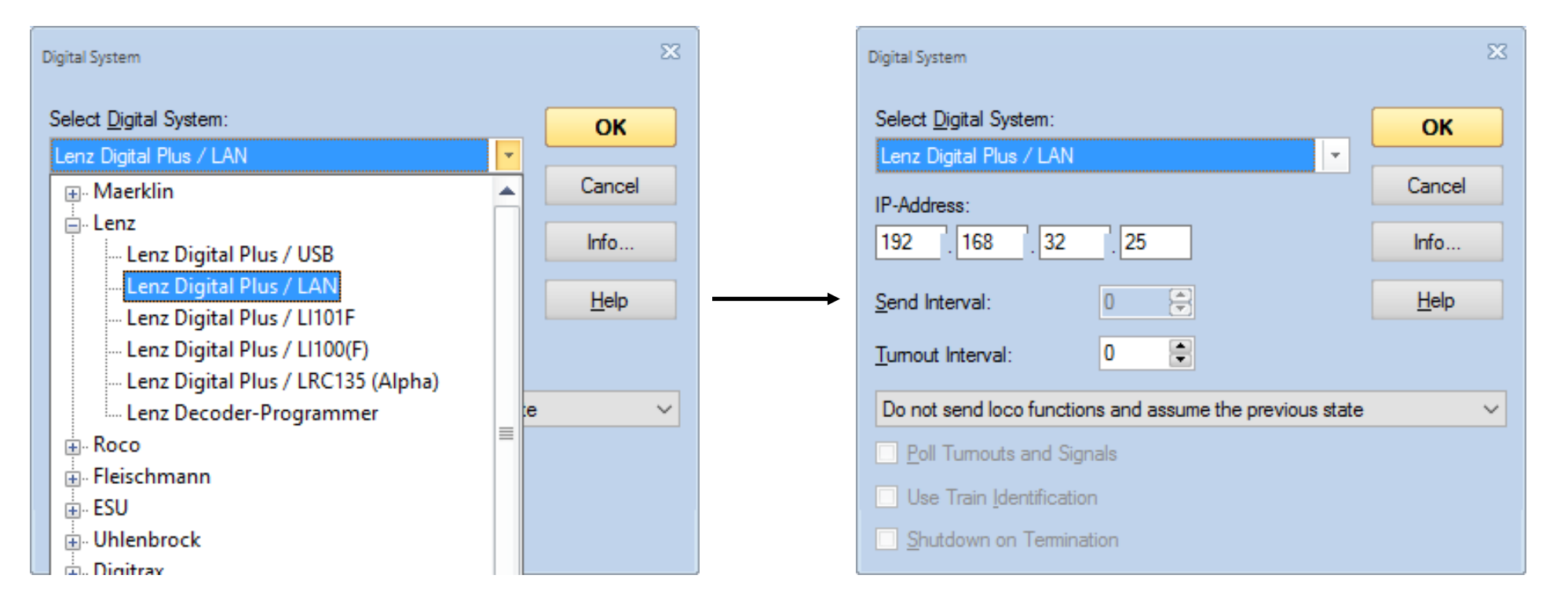

Testen Sie nun die Verbindung durch Klicken auf die grüne oder rote Taste in Traincontroller. Die DR5000 wird den Anweisungen von Train Controller folgen. Unten rechts sehen Sie auch den Status der Verbindung.

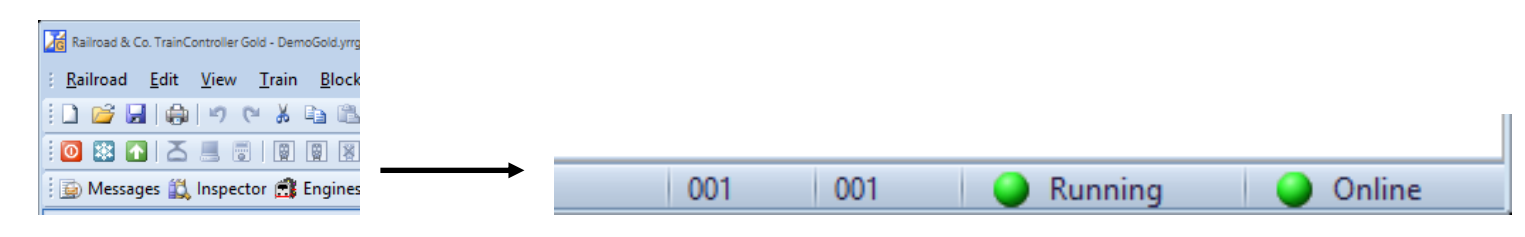

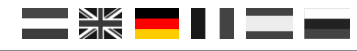

### 5.9 Win-Digipet über USB verbinden

Die Einstellungen beziehen sich auf WDP 2015.2. Bei andern Versionen können andere Einstellungen erforderlich sein

Starten Sie WinDigipet und wählen Sie oben links im Menü "Systemeinstellungen".

Die Einstellungen können nach dem Beispielbild vorgenommen werden: (In diesem Beispiel ist die DR5000 über COM 6 mit WDP verbunden)

| Digitalsystem Typ:            | Digikeijs DR5000 LocoNet                                     |
|-------------------------------|--------------------------------------------------------------|
| Via LAN:                      | keinen Haken setzten                                         |
| Baudrate:                     | 57600                                                        |
| Die beiden Haken "Bildschirm  | nanzeige aller Lokbefehle" und "Stellungsanzeige der Magnet- |
| artikel" sollten mit angehakt | werden.                                                      |

Schließen Sie nun WinDigipet durch Klicken auf "Speichen & Schließen" und starten WDP neu, um die Verbindung neu zu initialisieren.

Im nächsten Schritt müssen die Rückmeldemodule eingegeben werden.

Klicken Sie auf **Neue RM-Modul Zuweisung** und geben sie die Rückmeldemodule wie im Bild rechts ein. Die Anzahl der Rückmeldemodule richtet sich natürlich nach der Anzahl der von ihnen verwendeten Module

Digitalsystem: Digikeijs DR5000 Loconet

Rückmeldemodule mit 16 Eingängen müssen in zwei 8 fach Modulen aufgeteilt werden. Also z.B. Modul 1 bis Modul 1 Kontakte 1-8 und Modul 2 bis Modul 2 Kontakte 9-16

Schließen Sie nun WinDigipet durch Klicken auf "Speichen & Schließen" und starten WDP neu, um die Rückmeldemodule neu zu initialisieren.

| /stemeinstellungen                                                                                                    |                             |                            |                    |                       |
|----------------------------------------------------------------------------------------------------|-----------------------------|----------------------------|--------------------|-----------------------|
| <u> </u>                                                                                                    | <u>B</u> ückmelde-Mo        | odule 🚸 H                  | elmo Lesegeräte    |                       |
| 1. Digikeijs DR5000 LocoN<br>2. KEIN<br>3. KEIN<br>4. KEIN<br>5. KEIN<br>6. KEIN<br>7. KEIN<br>8. KEIN<br>9. KEIN<br>10. KEIN<br>10. KEIN<br>11. KEIN<br>12. KEIN<br>1. Digitalugter | et COM 6                    |                            |                    |                       |
| Digitalsystem<br>Digitalsystem-Typ:                                                                                                    | Digikeijs DR5000 LocoNe     | et                         | 🚽 🔲 via LAN        |                       |
| Com-Port:                                                                                                    | СОМ6                        |                            | -                  | Baudrate: 57600 💌     |
| <b>▼</b> E                                                                                                    | 3ildschirmanzeige aller Lok | befehle bei Eingabe        | über Zentrale/Hand | dregler/Fahrpulte     |
| 2 1                                                                                                    | Stellungsanzeige der Magn   | ietartikel bei Eingabe     | über Zentrale/Han  | dregler/Keyboard      |
| 📴 Hardware 🏼 🎬 🖻                                                                                                    | ogrammeinstellungen         | 💼 🛯 <u>E</u> xterne Softwa | are                | Speichern & Schließen |

| 4        | <u>D</u> igitalsysteme | <b>E</b> | ückmelde-Modul      | e <         | Helmo Leseg     | geräte         |                |
|----------|------------------------|----------|---------------------|-------------|-----------------|----------------|----------------|
| )igital: | system                 | von Modu | ul bis Modul        | Strang      |                 | Startmodul WDP | Kontaktbereich |
| .Digik   | eijs DR5000 Loco       | Modul 1  | Modul 1             |             |                 | Modul 1        | 001 - 008      |
| .Digik   | eijs DR5000 Loco       | Modul 2  | Modul 2             |             |                 | Modul 2        | 009 - 016      |
| I.Digik  | eijs DR5000 Loco       | Modul 3  | Modul 3             |             |                 | Modul 3        | 017 - 024      |
| l.Digik  | eijs DR5000 Loco       | Modul 4  | Modul 4             |             |                 | Modul 4        | 025 - 032      |
| I.Digik  | eijs DR5000 Loco       | Modul 5  | Modul 5             |             |                 | Modul 5        | 033 - 040      |
| I.Digik  | eijs DR5000 Loco       | Modul 6  | Modul 6             |             |                 | Modul 6        | 041 - 048      |
| 1.Digik  | eijs DR5000 Loco       | Modul 7  | Modul 7             |             |                 | Modul 7        | 049 - 056      |
| 1.Digik  | eijs DR5000 Loco       | Modul 8  | Modul 8             |             |                 | Modul 8        | 057 - 064      |
| 1.Digik  | eijs DR5000 Loco       | Modul 9  | Modul 9             |             |                 | Modul 9        | 065 - 072      |
| 1.Digik  | eijs DR5000 Loco       | Modul 10 | Modul 10            |             |                 | Modul 10       | 073 - 080      |
| 1.Digik  | eijs DR5000 Loco       | Modul 11 | Modul 11            |             |                 | Modul 11       | 081 - 088      |
|          |                        |          | <br>Rückmeldekontak | kt-Zuweisun | g               |                |                |
|          |                        | 1        | Digitalsystem:      | 1 Diaike    | iis DB5000 Lo   | icoNet 🔻       | 1              |
| Net      | ue RM-Module-Zuwei     | isung    | b ignaloyotom.      | Tr. Biging  | .lo D 110000 20 |                | 1              |
|          |                        |          | Von Modul:          | Modul 1     | 👻 Bis           | Modul: Modul 1 | -              |
| BM-I     | Module-Zuweisung lö    | schen    | Startmodul WDP:     | Modul 1     | 👻 Kontak        | te 001 · 008   | Übernehmen     |

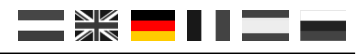

## 6.0 Win-Digipet über LAN verbinden

Die Einstellungen beziehen sich auf WDP 2015.2. Bei andern Versionen können andere Einstellungen erforderlich sein

Starten Sie WinDigipet und wählen Sie oben links im Menü "Systemeinstellungen".

Die Einstellungen können nach dem Beispielbild vorgenommen werden:

| Digitalsystem type:                                                                     | Digikeijs DR5000 LocoNet                             |  |  |  |  |  |  |  |
|-----------------------------------------------------------------------------------------|------------------------------------------------------|--|--|--|--|--|--|--|
| Via LAN:                                                                                | Haken setzen                                         |  |  |  |  |  |  |  |
| IP Adresse derDR5000:                                                                   | IP Adresse der DR5000 die über DHCP zugewiesen wurde |  |  |  |  |  |  |  |
| TCP port 1:                                                                             | 5550                                                 |  |  |  |  |  |  |  |
| Die beiden Haken "Bildschirmanzeige aller Lokbefehle" und "Stellungsanzeige der Magnet- |                                                      |  |  |  |  |  |  |  |
| artikel" sollten mit angehakt                                                           | werden.                                              |  |  |  |  |  |  |  |

Schließen Sie nun WinDigipet durch Klicken auf "Speichen & Schließen" und starten WDP neu, um die Verbindung neu zu initialisieren.

Im nächsten Schritt müssen die Rückmeldemodule eingegeben werden.

Klicken Sie auf **Neue RM-Modul Zuweisung** und geben sie die Rückmeldemodule wie im Bild rechts ein. Die Anzahl der Rückmeldemodule richtet sich natürlich nach der Anzahl der von ihnen verwendeten Module

Digitalsystem: Digikeijs DR5000 Loconet

Rückmeldemodule mit 16 Eingängen müssen in zwei 8 fach Modulen aufgeteilt werden. Also z.B. Modul 1 bis Modul 1 Kontakte 1-8 und Modul 2 bis Modul 2 Kontakte 9-16

Schließen Sie nun WinDigipet durch Klicken auf "Speichen & Schließen" und starten WDP neu, um die Rückmeldemodule neu zu initialisieren.

| Systemeinstellungen         |                             |                    |                     |                       |   |
|-----------------------------|-----------------------------|--------------------|---------------------|-----------------------|---|
| <u>M</u> igitalsysteme      | <u> R</u> ückmelde-Modu     | ıle 🜗              | Helmo Lesegerät     | ite                   |   |
| 1. Digikeijs DR5000 LocoNet | IP 192.168.17               | 8.32               |                     | Ports 5550,0          |   |
| 2. KEIN                     |                             |                    |                     |                       |   |
| 4. KEIN                     |                             |                    |                     |                       |   |
| 5. KEIN                     |                             |                    |                     |                       |   |
| 16. KEIN<br>7. KEIN         |                             |                    |                     |                       |   |
| 8. KEIN                     |                             |                    |                     |                       |   |
| 9. KEIN                     |                             |                    |                     |                       |   |
| 11. KEIN                    |                             |                    |                     |                       |   |
| 12. KEIN                    |                             |                    |                     |                       |   |
| - 1.Digitalsystem           |                             |                    |                     |                       | 1 |
| Digitalsystem-Typ:          | igikeijs DR5000 LocoNet     |                    | 💽 🔽 įvia LAN        | N                     |   |
| IP-Adresse: 1               | 92.168.178.32 TCP-Po        | rt 1: 5550         | _                   |                       |   |
| 💌 Bil                       | dschirmanzeige aller Lokbef | ehle bei Einga     | abe über Zentrale/I | /Handregler/Fahrpulte |   |
| 🔽 Ste                       | ellungsanzeige der Magneta  | artikel bei Eing   | abe über Zentrale/  | /Handregler/Keyboard  |   |
|                             |                             |                    |                     |                       |   |
|                             |                             |                    |                     |                       |   |
|                             |                             |                    |                     |                       |   |
|                             |                             |                    |                     |                       |   |
|                             |                             |                    |                     |                       |   |
|                             |                             |                    |                     |                       |   |
| Hardware 🎆 Prog             | grammeinstellungen 🛛 🛅      | <u>E</u> xterne Sc | ftware              | Speichern & Schließen |   |
|                             |                             |                    |                     |                       |   |

|                        | <u>IIII B</u> i | ückmelde-Module                                   | •                                  | Helmo Lese                 | geräte         |                |
|------------------------|-----------------|---------------------------------------------------|------------------------------------|----------------------------|----------------|----------------|
| Digitalsystem          | von Modu        | l bis Modul                                       | Strang                             |                            | Startmodul WDP | Kontaktbereich |
| .Digikeijs DR5000 Loco | Modul 1         | Modul 1                                           |                                    |                            | Modul 1        | 001 - 008      |
| Digikeijs DR5000 Loco  | Modul 2         | Modul 2                                           |                                    |                            | Modul 2        | 009 - 016      |
| Digikeijs DR5000 Loco  | Modul 3         | Modul 3                                           |                                    |                            | Modul 3        | 017 - 024      |
| Digikeijs DR5000 Loco  | Modul 4         | Modul 4                                           |                                    |                            | Modul 4        | 025 - 032      |
| Digikeijs DR5000 Loco  | Modul 5         | Modul 5                                           |                                    |                            | Modul 5        | 033 - 040      |
| .Digikeijs DR5000 Loco | Modul 6         | Modul 6                                           |                                    |                            | Modul 6        | 041 - 048      |
| .Digikeijs DR5000 Loco | Modul 7         | Modul 7                                           |                                    |                            | Modul 7        | 049 - 056      |
| Digikeijs DR5000 Loco  | Modul 8         | Modul 8                                           |                                    |                            | Modul 8        | 057 - 064      |
| Digikeijs DR5000 Loco  | Modul 9         | Modul 9                                           |                                    |                            | Modul 9        | 065 - 072      |
| Digikeijs DR5000 Loco  | Modul 10        | Modul 10                                          |                                    |                            | Modul 10       | 073 - 080      |
| .Digikeijs DR5000 Loco | Modul 11        | Modul 11                                          |                                    |                            | Modul 11       | 081 - 088      |
|                        |                 |                                                   |                                    |                            |                |                |
| Neue BM-Module-Zuweis  | sung            | - Rückmeldekontak<br>Digitalsystem:               | t-Zuweisun<br>1. Digike            | g<br>uijs DR5000 L         | ocoNet 💌       | ]              |
| Neue RM-Module-Zuweis  | sung            | - Rückmeldekontak<br>Digitalsystem:<br>Von Modul: | t-Zuweisun<br>1. Digike<br>Modul 1 | g<br>ijs DR5000 L<br>V Bi: | ocoNet 🔹       | 1              |

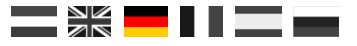

# Konfigurations Optionen

## 7.1 ext88N

Der ext88N Anschluss der DR5000 ist ein S88N<sup>®</sup> kompatibler Bus.

- 1) Anzahl der angeschlossenen S88N<sup>®</sup>-Rückmeldemodule mit 16 Eingängen.
- 2) Anzahl der angeschlossenen S88N<sup>®</sup>-Rückmeldemodule mit 8 Eingängen.
- 3) Gesamtzahl der angeschlossenen Rückmeldekontakte.
- 4) Erster Rückmeldekontakt des 1. angeschlossenen s88<sup>®</sup>-Moduls.
   Die gesamte s88<sup>®</sup> Rückmeldekette kann irgendwo im Rückmeldebereich von 1-2048 befinden.
- 5) Beim Einschalten des Gleisausganges (grüne Taste) werden alle Eingänge über die verschiedenen Busse gemeldet.
- 6) Wartezeit nach dem einschalten bevor die Kontakte gemeldet werden.
- 7) Vollständige Übersicht aller angeschlossenen S88N<sup>®</sup>-Kontakte.

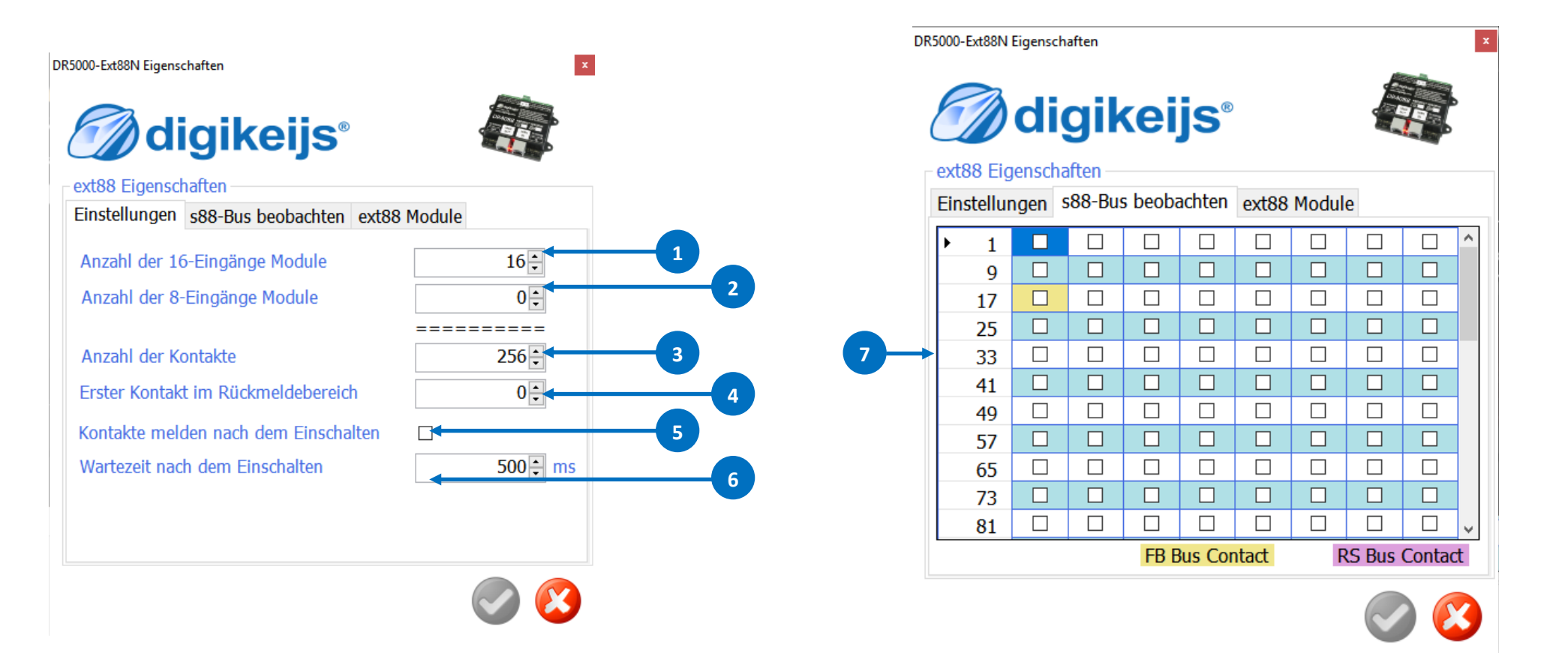

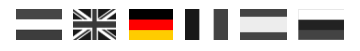

## 7.2 LocoNet B

- 1) LNCV-Moduladressen lesen und / oder programmieren.
- 2) LocoNet Lesen von CVs und / oder programmieren.
- 3) LocoNet Rückmelde Monitor. Die verschiedenen Farben zeigen die verschiedenen Rückmeldebusse an.
- 4) Erweiterte Einstellungen.
- 5) Übersicht der angeschlossenen LocoNet Booster.

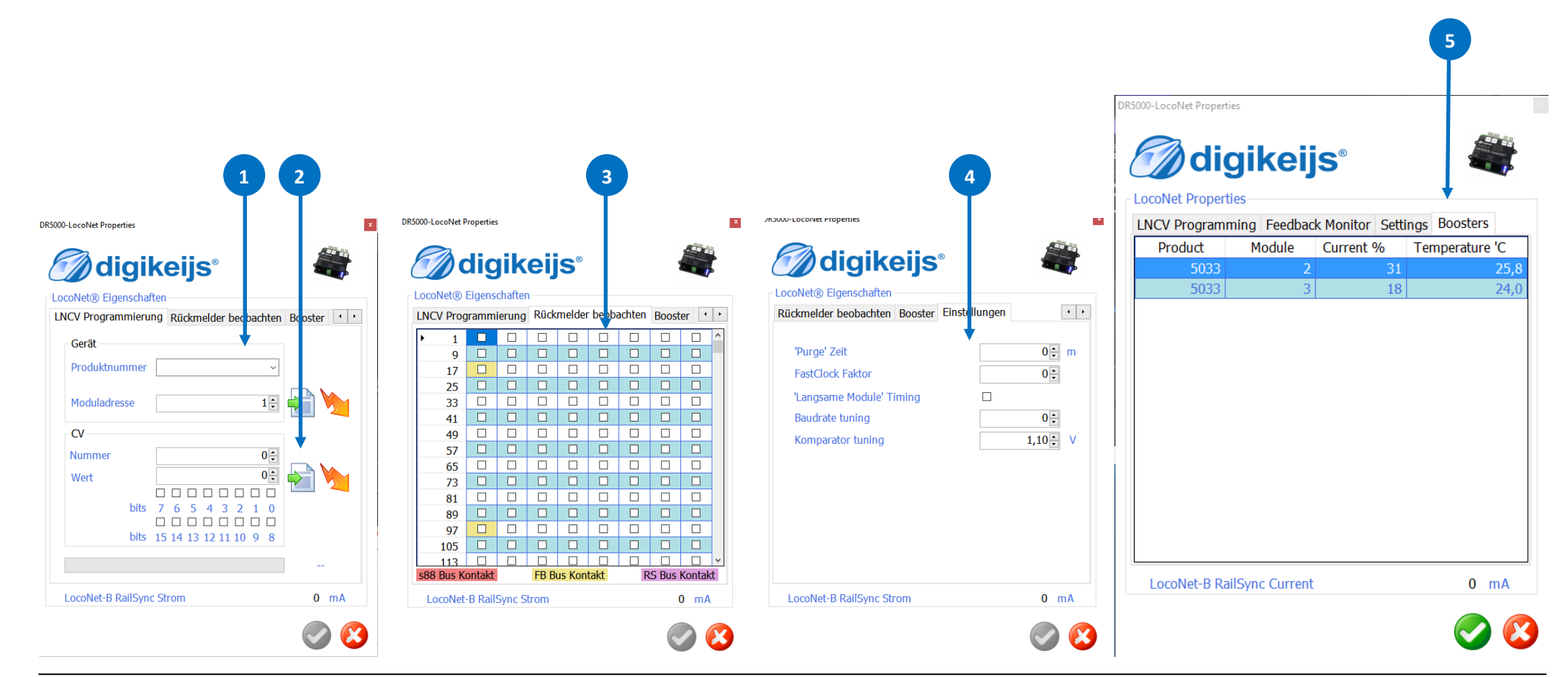

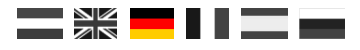

## 7.2 LocoNet T

- 1) LNCV-Moduladressen lesen und / oder programmieren.
- 2) LocoNet Lesen von CVs und / oder programmieren.
- 3) LocoNet Rückmelde Monitor. Die verschiedenen Farben zeigen die verschiedenen Rückmeldebusse an.
- 4) Erweiterte Einstellungen.

| 1                                                                                                    |                         |                                                                                                    |          |             |       |          | 3     |      |        |         |   |                                                                                                    | 4                               |
|----------------------------------------------------------------------------------------------------|-------------------------|----------------------------------------------------------------------------------------------------|----------|-------------|-------|----------|-------|------|--------|---------|---|----------------------------------------------------------------------------------------------------|---------------------------------|
| R5000-LNET Eigenschaften                                                                                                    | × )R5000-LNET Eigenscha |                                                                                                    |          | genschaften |       |          | +     | x    |        |         |   | R5000-LNET Eigenschaften                                                                             |                                 |
| <b>digikeijs</b> ®                                                                                                    |                         |                                                                                                    | digi     | ike         | eijs  | S®       |       |      | 4      |         | 1 | <b>digikeijs</b> ®                                                                                   |                                 |
| - LocoNet® Eigenschaften                                                                                                    |                         | LocoNet®                                                                                                    | Eigensch | aften       |       |          | +     |      |        |         |   | LocoNet® Eigenschaften                                                                               |                                 |
| LNCV Programmierung Rückmelder beobachter                                                                                                    | Einstellungen           | LNCV Prog                                                                                                    | grammie  | rung        | Rückm | elder be | eobac | hten | Einste | llungen |   | LNCV Programmierung Rückmelder beoba                                                                 | chten Einstellungen             |
| Gerät<br>Produktnummer<br>Moduladresse 1<br>CV<br>Nummer 0<br>Wert 0<br>bits 7 6 5 4 3 2 1 0<br>bits 7 6 5 4 3 2 1 0<br>bits 15 14 13 12 11 10 9 8 |                         | <ul> <li>1</li> <li>9</li> <li>17</li> <li>25</li> <li>33</li> <li>41</li> <li>49</li> <li>57</li> <li>65</li> <li>73</li> <li>81</li> <li>89</li> <li>97</li> <li>105</li> <li>113</li> </ul> |          |             |       |          |       |      |        |         | ~ | 'Purge' Zeit<br>FastClock Faktor<br>'Langsame Module' Timing<br>Baudrate tuning<br>Komparator tuning | 0 ★ m<br>0 ★<br>0 ↓<br>1,10 ★ V |
| 2                                                                                                    |                         |                                                                                                    |          |             |       |          |       |      |        |         | 3 |                                                                                                    |                                 |

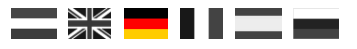

## 7.4 Hauptgleisausgang Track Output

- 1) RailCom<sup>®</sup> cut-outs generieren.
- 2) Polarität der RailCom<sup>®</sup> cut-out.
- 3) Aktivieren des automatischen RailCom<sup>®</sup> Polaritätswechsels.
- 4) Maximaler Strom den der Gleisausgang an die Schienen liefert.
- 5) Kurzschlussverzögerung vor dem Abschalten des Gleisausganges.
- 6) Temperatur des internen Verstärkers.
- 7) Der aktuelle Strom in Milliampere , die von der Zentrale abgegeben wird.

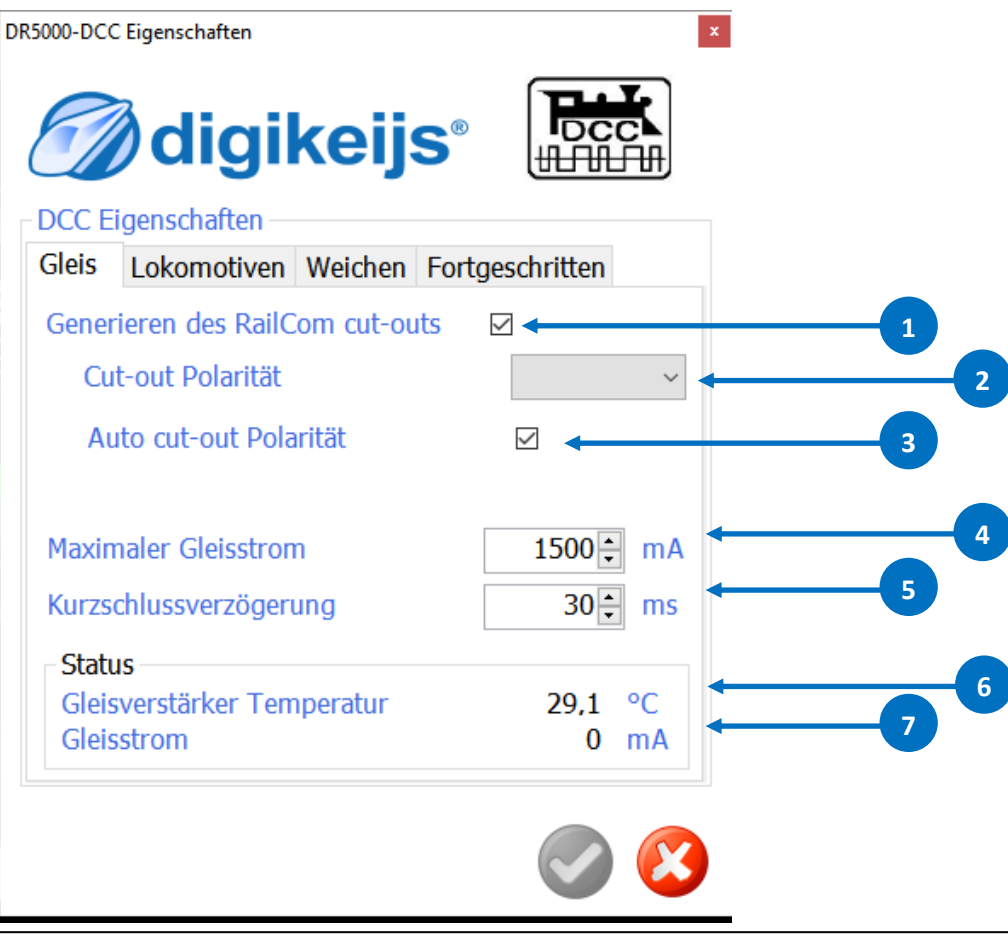

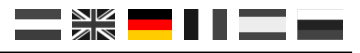

## 7.5 XN + FB BUS

- XpressNet<sup>®</sup> ein oder abschalten. 1)
- 2) Weichenkommandos umkehren.
- Lok-Info broadcast aktivieren (Windigipet). 3)
- Startmoduladresse für Rückmeldungen am Xpressnet-Protokoll. 4)
- Einschalten der Erkennung der angeschlossenen R-Bus®-Rückmeldemodule. 5)
- 6) Zeitintervall zwischen den Berichten der Module R-Bus <sup>®</sup>.
- 7) Erster Rückmeldekontakt des 1. angeschlossenen R-Bus® Moduls. Die gesamte R-Bus® Rückmeldekette kann sich irgendwo im Rückmeldebereich von 1-2048 befinden.
- Beim Einschalten des Gleisausganges (grüne Taste) werden alle Eingänge über die verschiedenen Busse gemeldet. 8)
- 9) Komplette Übersicht aller angeschlossenen R-Bus®-Rückmeldemodule. Sobald Sie ein R-Bus<sup>®</sup>-Rückmeldemodul angeschlossen haben, wird die Anzahl der Rückmeldungspunkte automatisch erkannt.
- Über diesen Assistenten können Sie R-Bus®-Rückmeldemodule adressieren und konfigurieren. 10)
- Rückmeldebasismodul. 11)
- Wartezeit nach dem einschalten bevor die Kontakte gemeldet werden. 12)

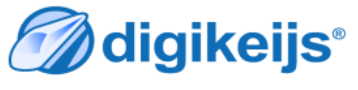

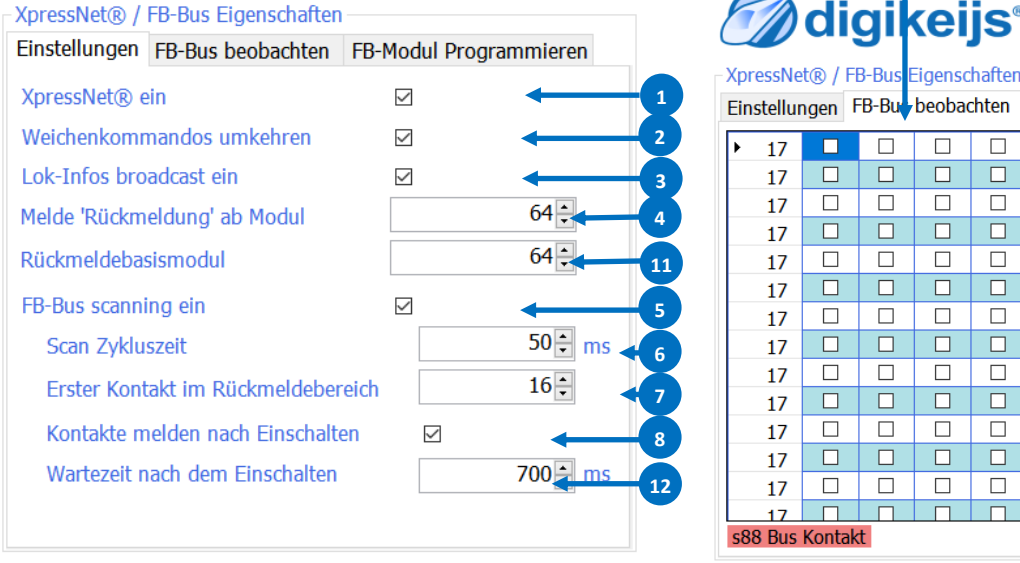

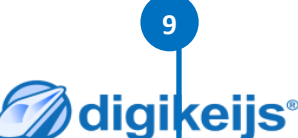

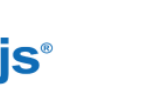

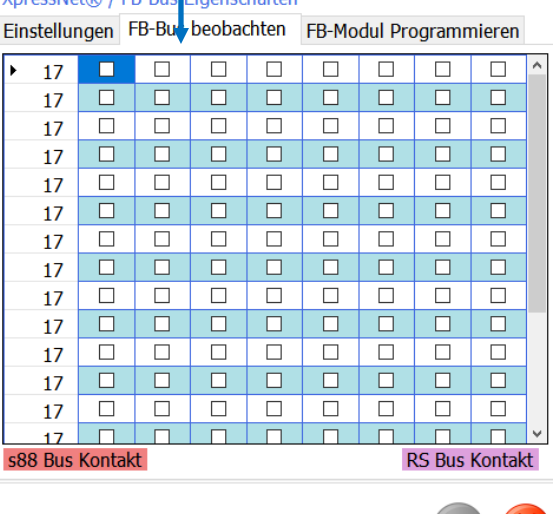

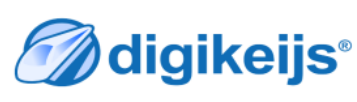

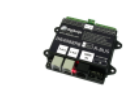

XpressNet® / FB-Bus Eigenschaften Einstellungen FB-Bus beobachten FB-Modul Programmieren

1 📫

Modultyp

Digikeijs DR4088RB-xx

Gebe die zu programmierende Moduladresse des selektierten Moduls ein und klicke auf 'Weiter'.

Moduladresse

Weiter >>

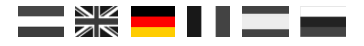

## 7.6 PB-Bus

- 1) Kurzschlussverzögerung in Millisekunden
- 2) Anzeige der erkannten B-Bus<sup>®</sup> Boostern.
- 3) Booster Nummer der einen Kurzschluss erkannt hat.

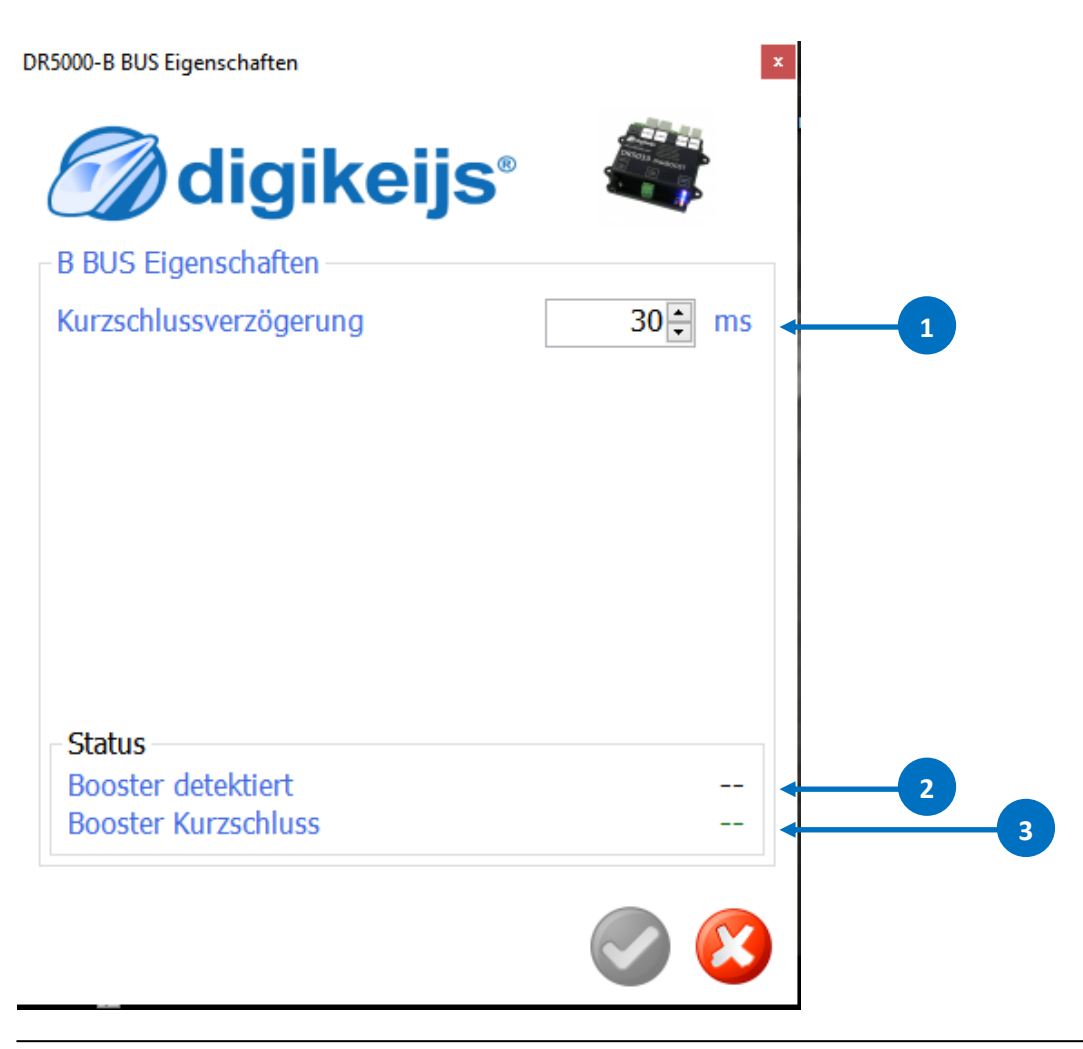

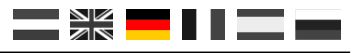

## 7.7 RS Bus®

- 1) RS-Bus<sup>®</sup> ein oder abschalten.
- 2) Erster Kontakt im RS-Bus<sup>®</sup>. Die gesamte RS-Bus<sup>®</sup> Rückmeldekette kann irgendwo im Rückmeldebereich von 1-2048 befinden.
- 3) LDT Timing aktivieren (Bei Problemen mit LDT-RS Rückmelder).
- 4) Beim Einschalten des Gleisausganges (grüne Taste) werden alle Eingänge über die verschiedenen Busse gemeldet.
- 5) Wartezeit nach dem Einschalten bevor die Kontakte gemeldet werden.
- 6) Komplette Übersicht aller angeschlossenen RS-Bus®-Rückmeldemodule.
- 7) Über diesen Assistenten können Sie RS-Bus<sup>®</sup>-Rückmeldemodule adressieren und konfigurieren.

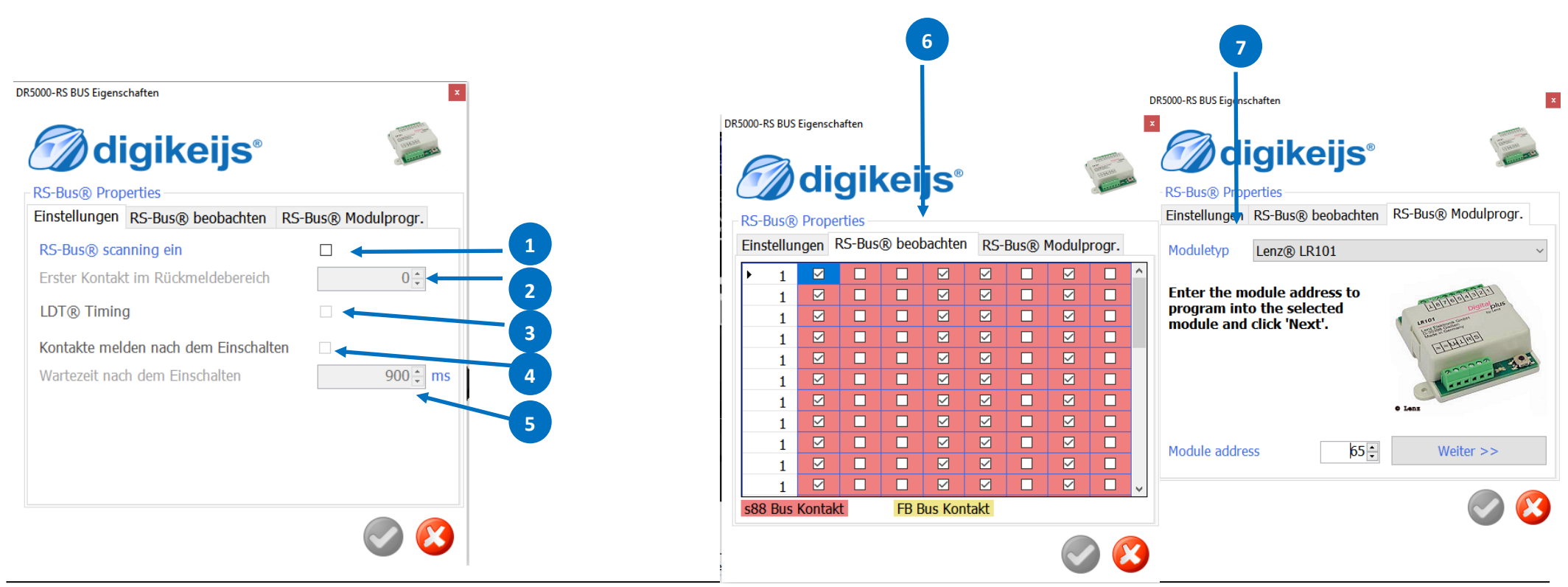

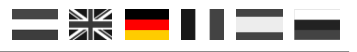

## 7.8 Programmiergleis

- 1) Auswahl Programmier– oder Hauptgleis (POM) Programmierung.
- 2) Decoder Adresse.
- 3) CV Nummer.
- 4) CV Wert.
- 5) Bits.
- 6) Status des Auslese- bzw. Programmiervorganges.
- 7) Anzeige der gemessenen Belastung des Programmiergleises beim Auslesen oder Programmieren.
- 8) Sollte der Decoder schlecht erkannt werden kann hier der Ack-Strom variiert (weniger/mehr) werden. (Leider kann hier keine Aussage gemacht werden was hier besser ist, jeder Decoder ist anders.)

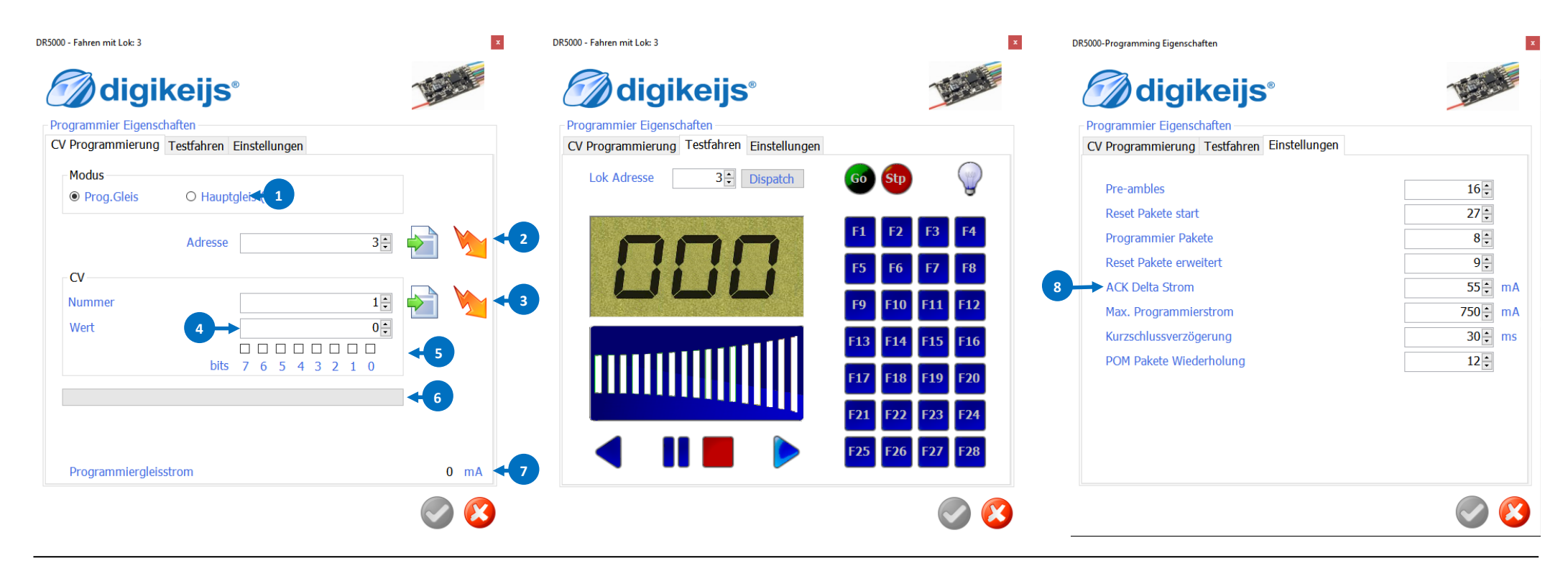

## 7.9 USB 2.0

- 1) Die Seriennummer der angeschlossenen DR5000.
- 2) Die zugewiesenen COM-Ports der DR5000.
- 3) Die aktuelle Firmware-Version der DR5000.
- 4) Die zuletzt verfügbare Firmware Version.
- 5) Firmware Update starten.
- 6) Status der Firmware Aktualisierung.
- 7) DR5000 auf Werkseinstellung rücksetzten.

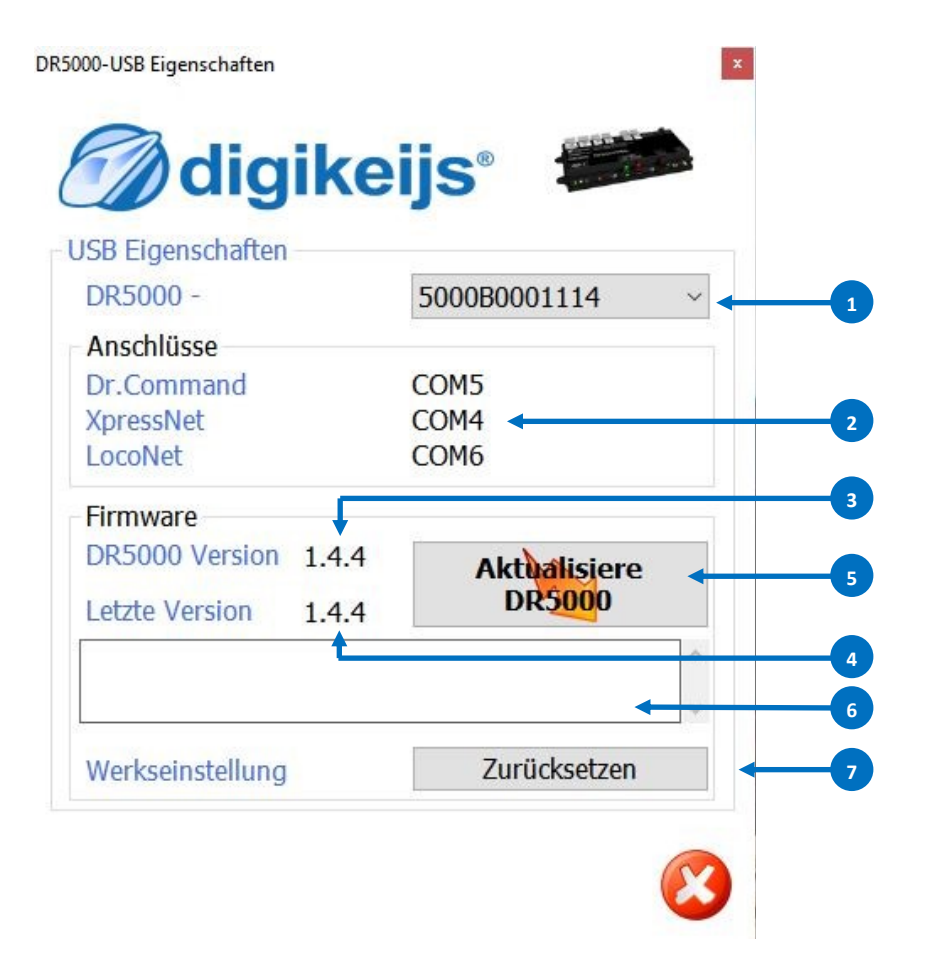

P 45

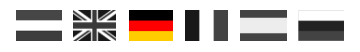

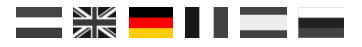

## 8.0 Power

DR5000-Power Eigenschaften

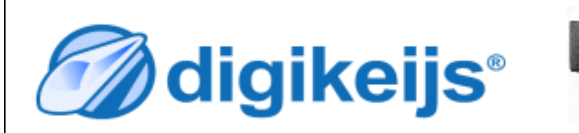

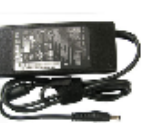

x

Power Eigenschaften

Die DR5000 benötigt ein DC-Schaltnetzteil mit:

- Mindestens 14V DC und maximal 19V DC Ausgangsspannung.
- Mindestens 3,5A Augangsstrom.
- · Das Hauptgleis liefert max. 3A.
- · Das Programmiergleis liefert max. 750mA.
- Die Spannung am Gleis ist die Netzteilsausgangspannung minus 1,1V.
- LocoNet liefert max. 750mA insgesamt an beide Buchsen.
- · XpressNet liefert max. 1A.

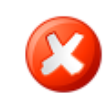

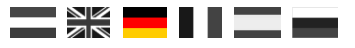

## 8.1 Infrarot Einstellungen

- 1) Decoderadressen, die mit Infrarotfernbedienung verbunden sind.
- 2) Geben Sie die Adressen an, die mit dem bevorzugten Kanal der Infrarotfernbedienung verknüpft sind

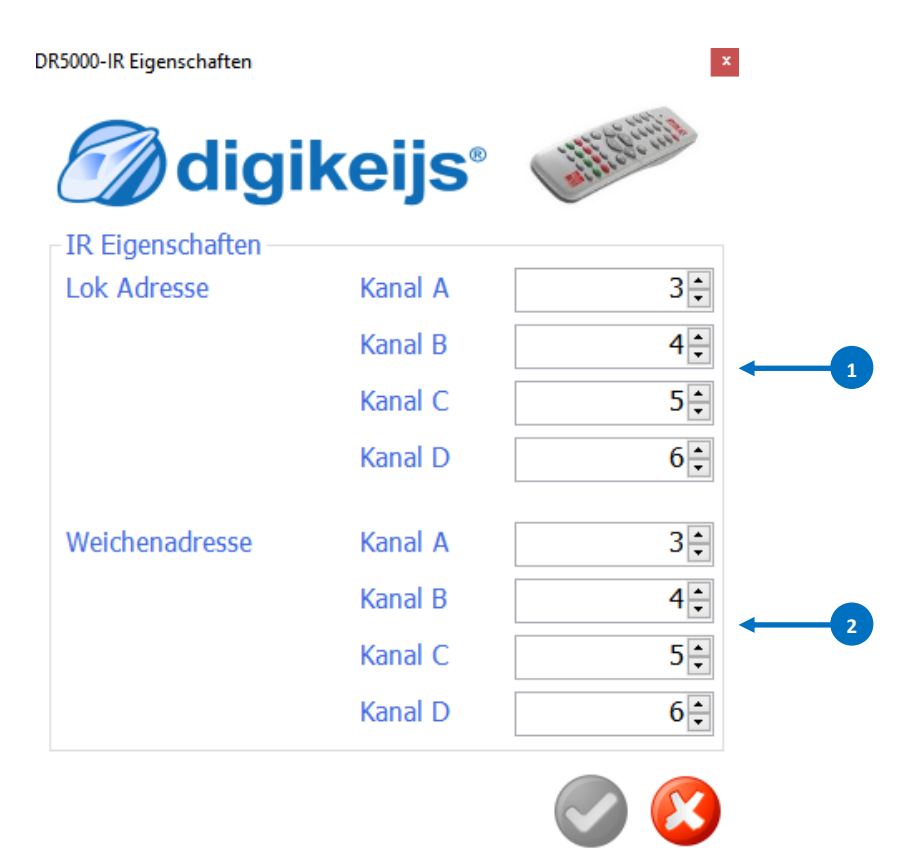

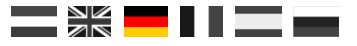

## Steuerung

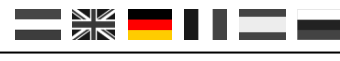

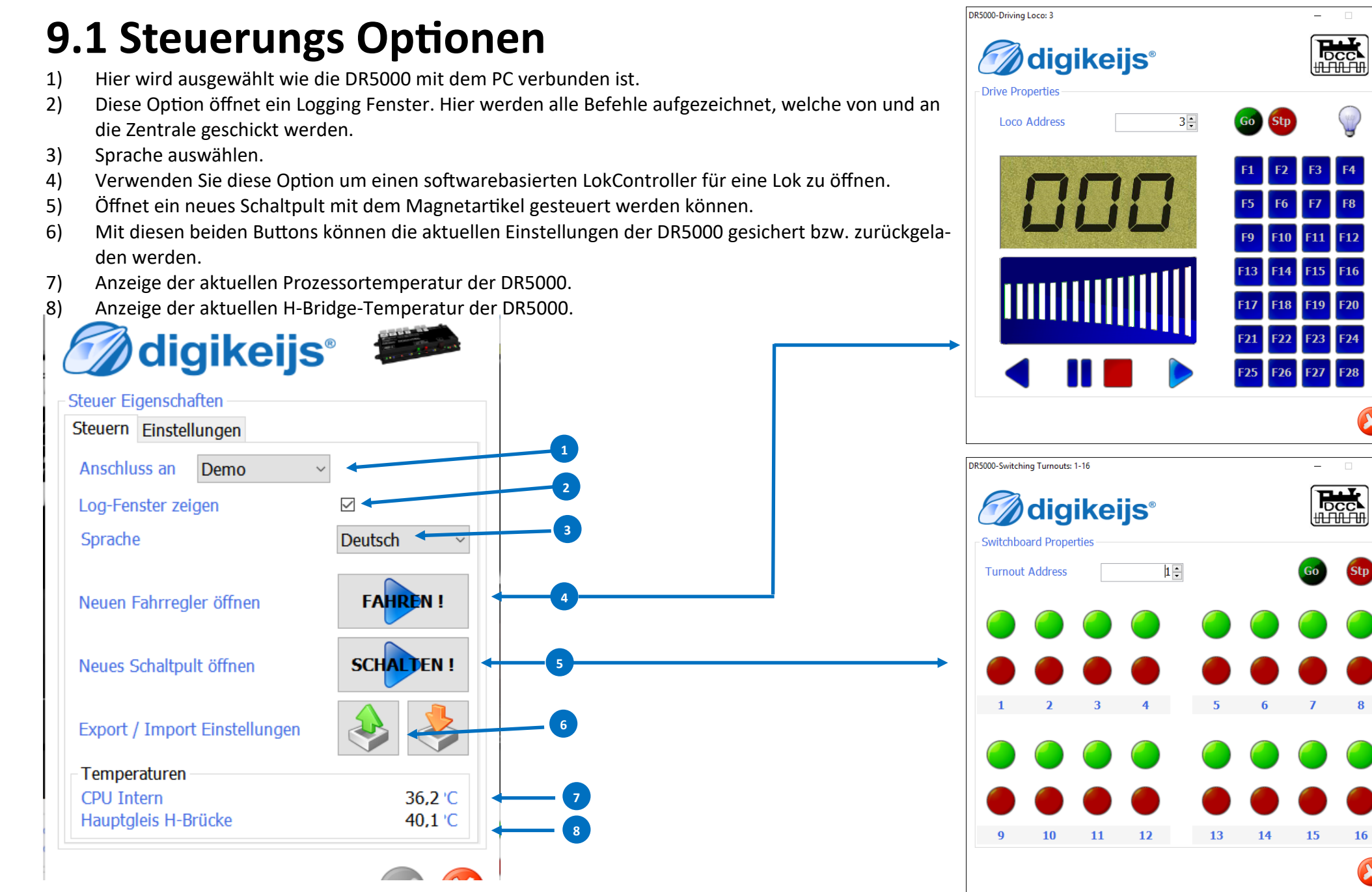

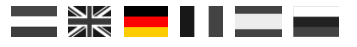

# Anschluss-Beispiele

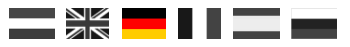

## 10.1 ext88N/S88N® Rückmeldemodule (DR4088CS)

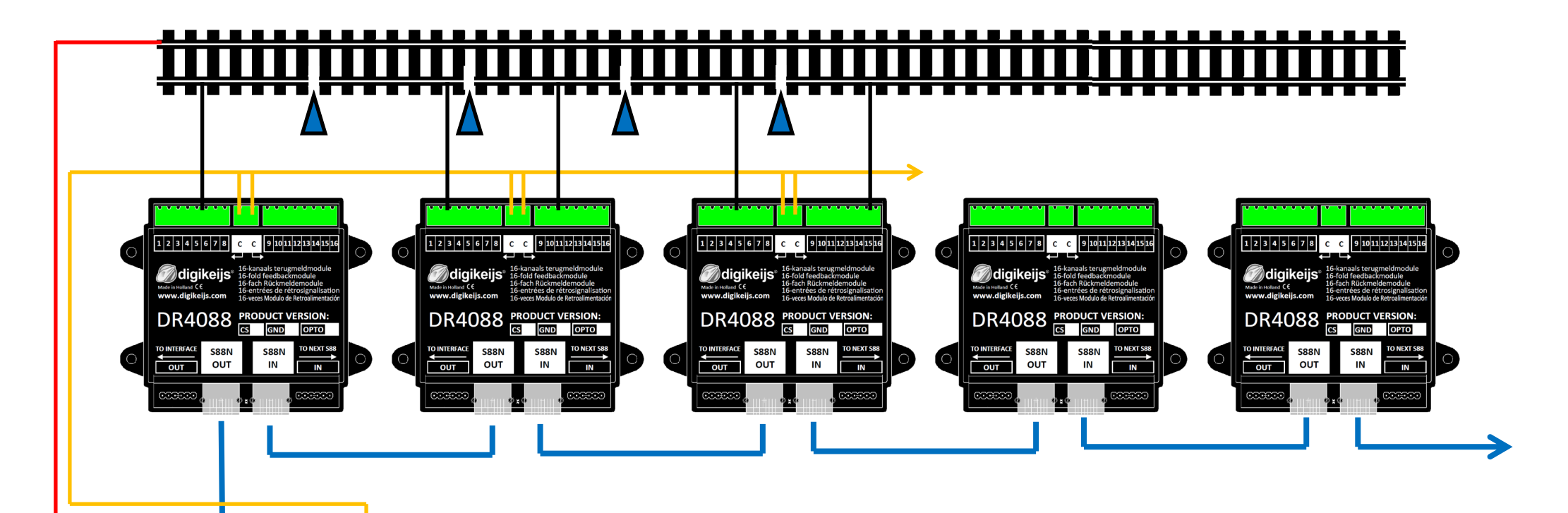

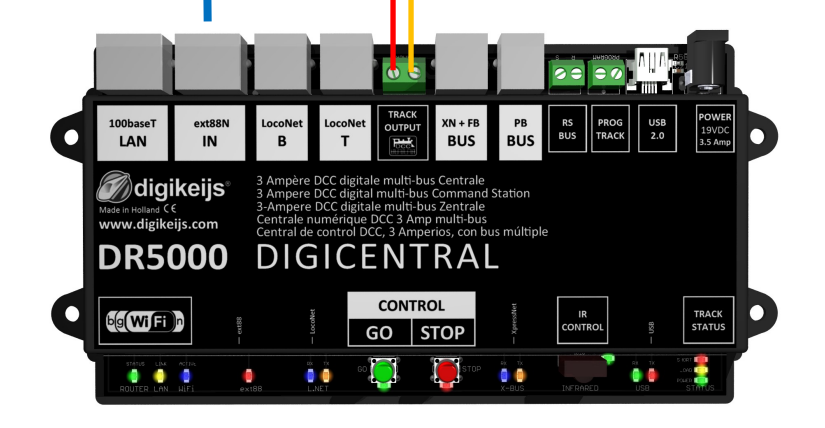

#### DR5000 in Verbindung mit Rückmeldemodulen S88N®

Der ext88N Anschluss der DR5000 ist ein kompatibler S88N<sup>®</sup> Bus. In diesem Beispiel werden die Rückmeldemodule DR4088**CS** (Stromfühler) verwendet. Diese Rückmeldemodule sind mit normalen RJ45-Kabeln mit der DR5000 und untereinander verbunden. Es können maximal 16 S88N<sup>®</sup> Module mit jeweils 16 Eingängen an der Zentrale angeschlossen werden. Insgesamt können 256 Rückmelder (S88N<sup>®</sup>/ext88N ) von der DR5000 verwaltet werden.

![](_page_51_Picture_1.jpeg)

## **10.2 LocoNet Booster**

![](_page_51_Figure_3.jpeg)

![](_page_51_Picture_4.jpeg)

#### DR5000 in Verbindung mit dem DR5033 LocoNet Booster

Mit dem DR5033 LocoNet Booster können Sie die maximale Leistung der DR5000 einfach erhöhen. Jeder Booster hat eine Leistung von 3 Ampere. Zusätzlich verfügt der DR5033 Booster über eine automatische Phasendrehung. Dadurch müssen Sie nicht die korrekte Polung der Schienen berücksichtigen.

![](_page_52_Figure_1.jpeg)

## 10.3 LocoNet Rückmeldemodule (DR4088LN-CS)

![](_page_52_Figure_3.jpeg)

![](_page_52_Picture_4.jpeg)

#### DR5000 in Verbindung mit LocoNet Rückmeldemodulen (DR4088LN-CS)

In diesem Beispiel werden die LocoNet-Module DR4088LN-CS (Stromfühlerprinzip) verwendet. Diese Rückmeldemodule sind über das LocoNet mit der DR5000 verbunden. Es können maximal 128 Module mit jeweils 16 Eingängen an der LocoNet T Buchse der Zentrale angeschlossen werden.

#### Insgesamt sind so 2048 Rückmelder möglich.

Von diesen 2048 Rückmelder müssen alle anderen angeschlossenen Rückmeldemodule, die über ext88N oder R-Bus<sup>®</sup> angeschlossen sind, abgezogen werden.

## 10.4 XpressNet<sup>®</sup> und R-Bus<sup>®</sup> Rückmeldemodule (DR4088RB)

![](_page_53_Figure_3.jpeg)

![](_page_54_Picture_1.jpeg)

## 10.5 (P)B-Bus® Booster

![](_page_54_Figure_3.jpeg)